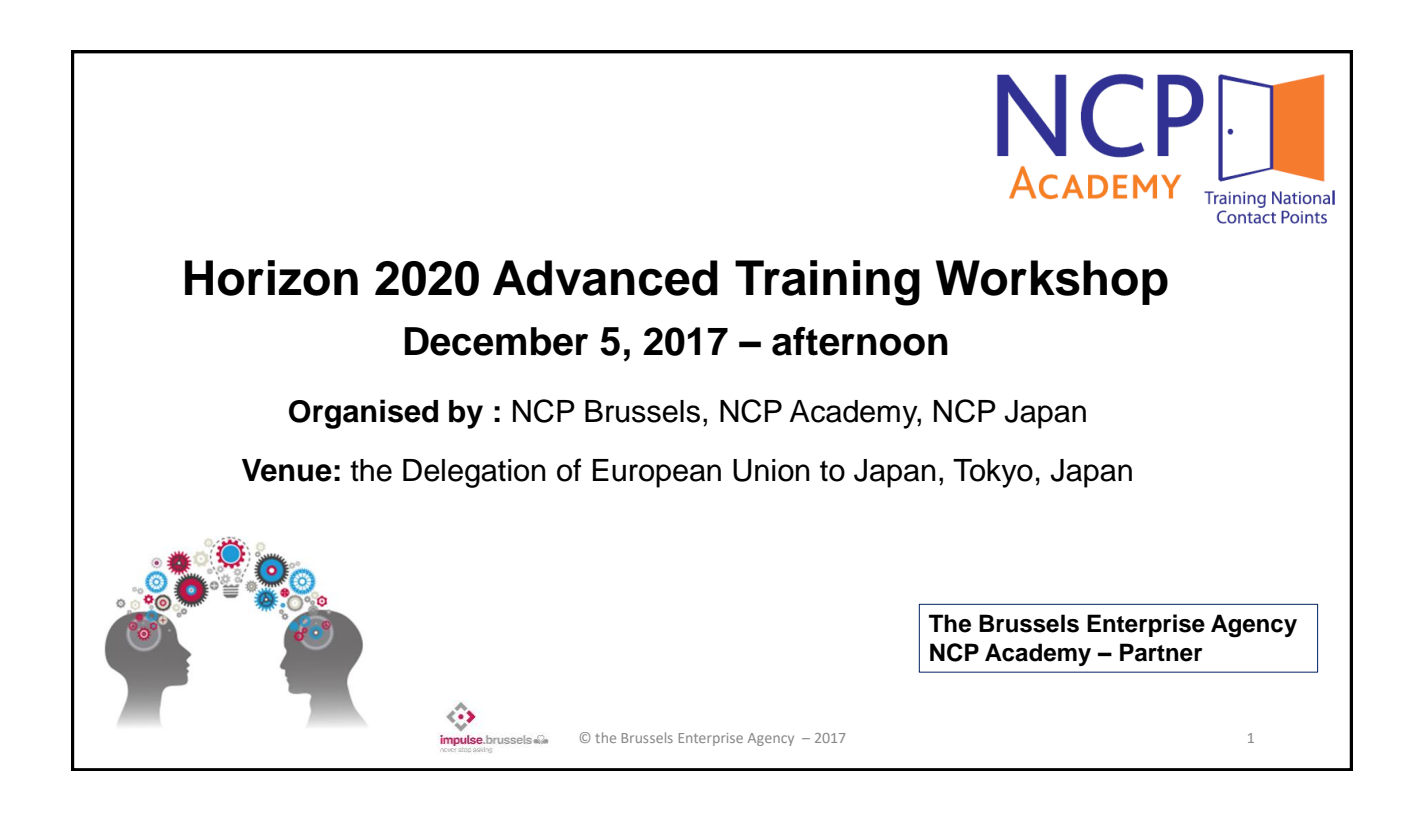

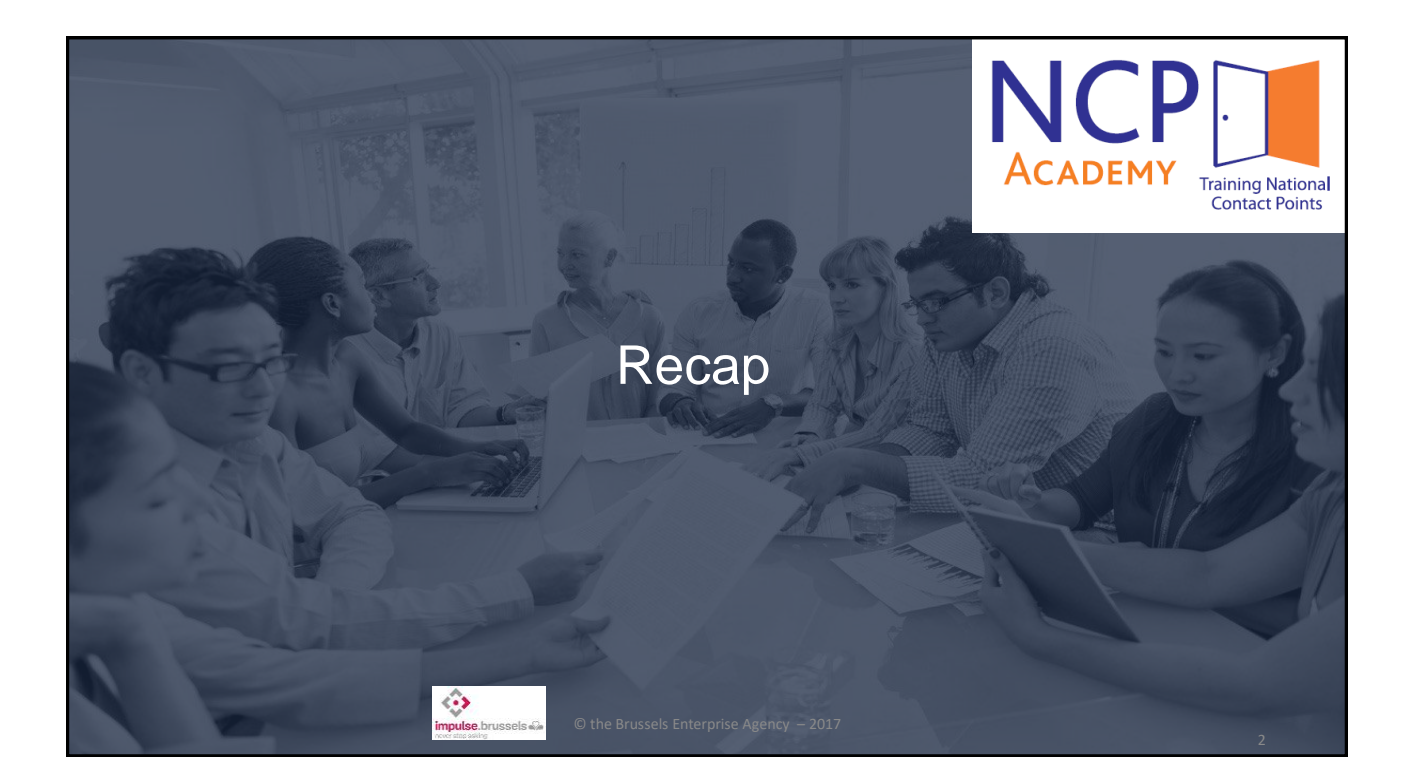

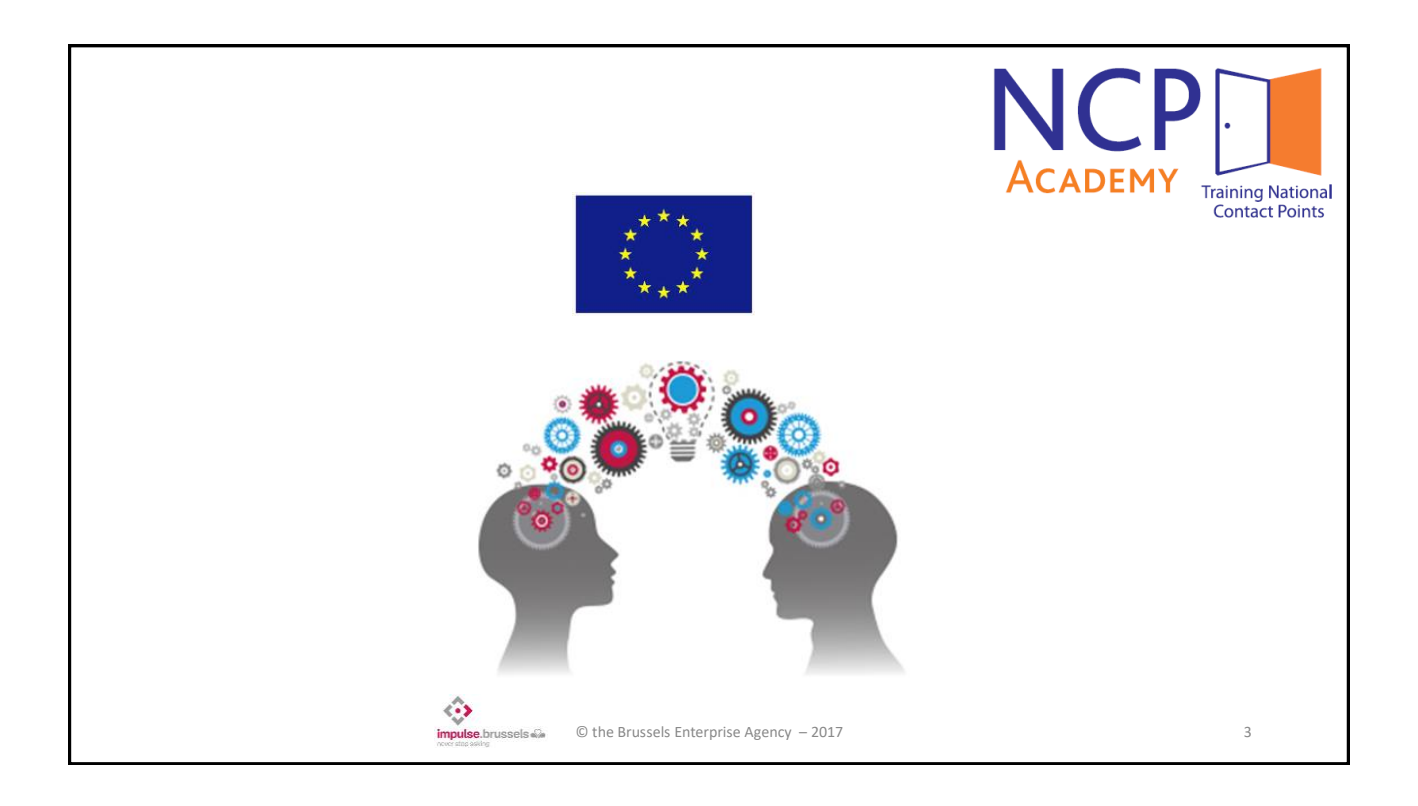

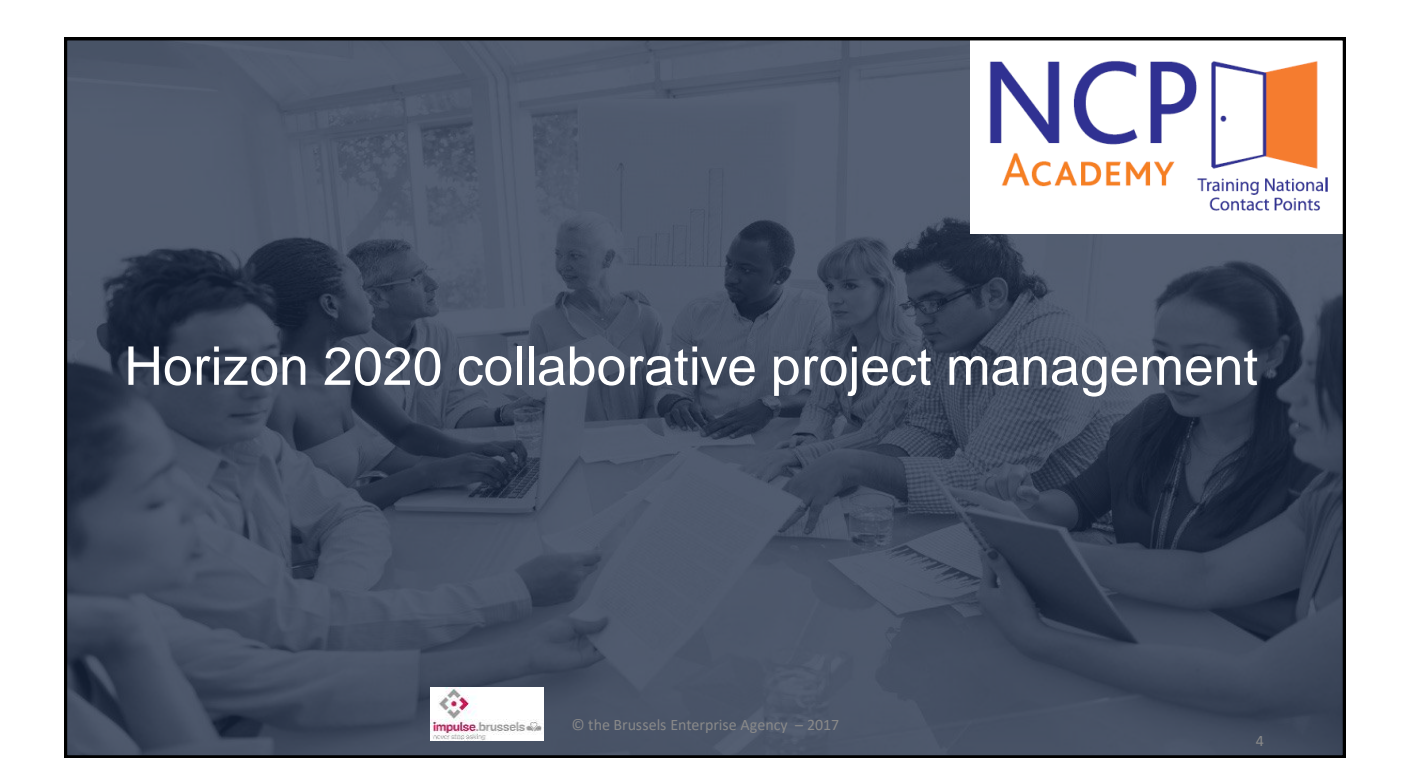

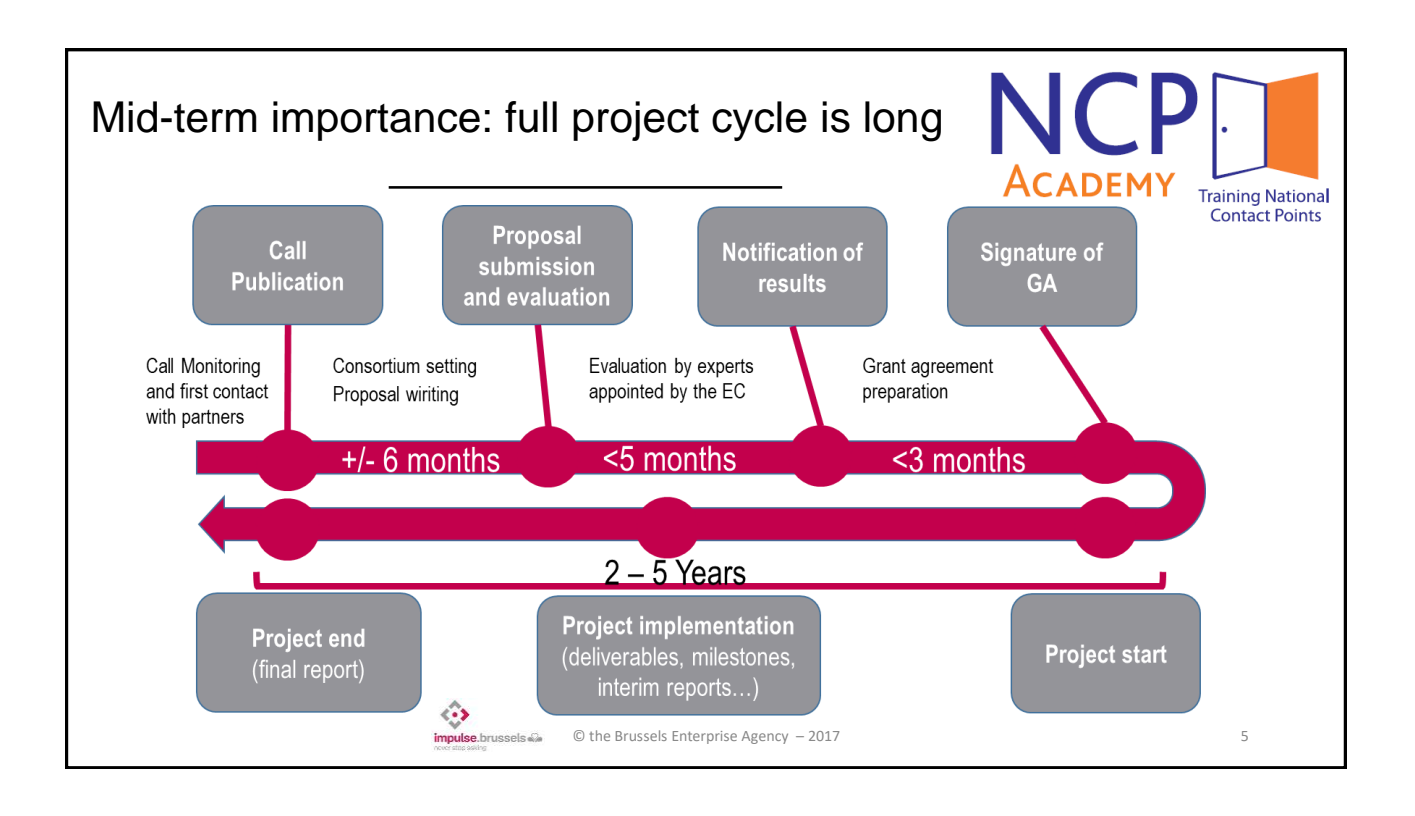

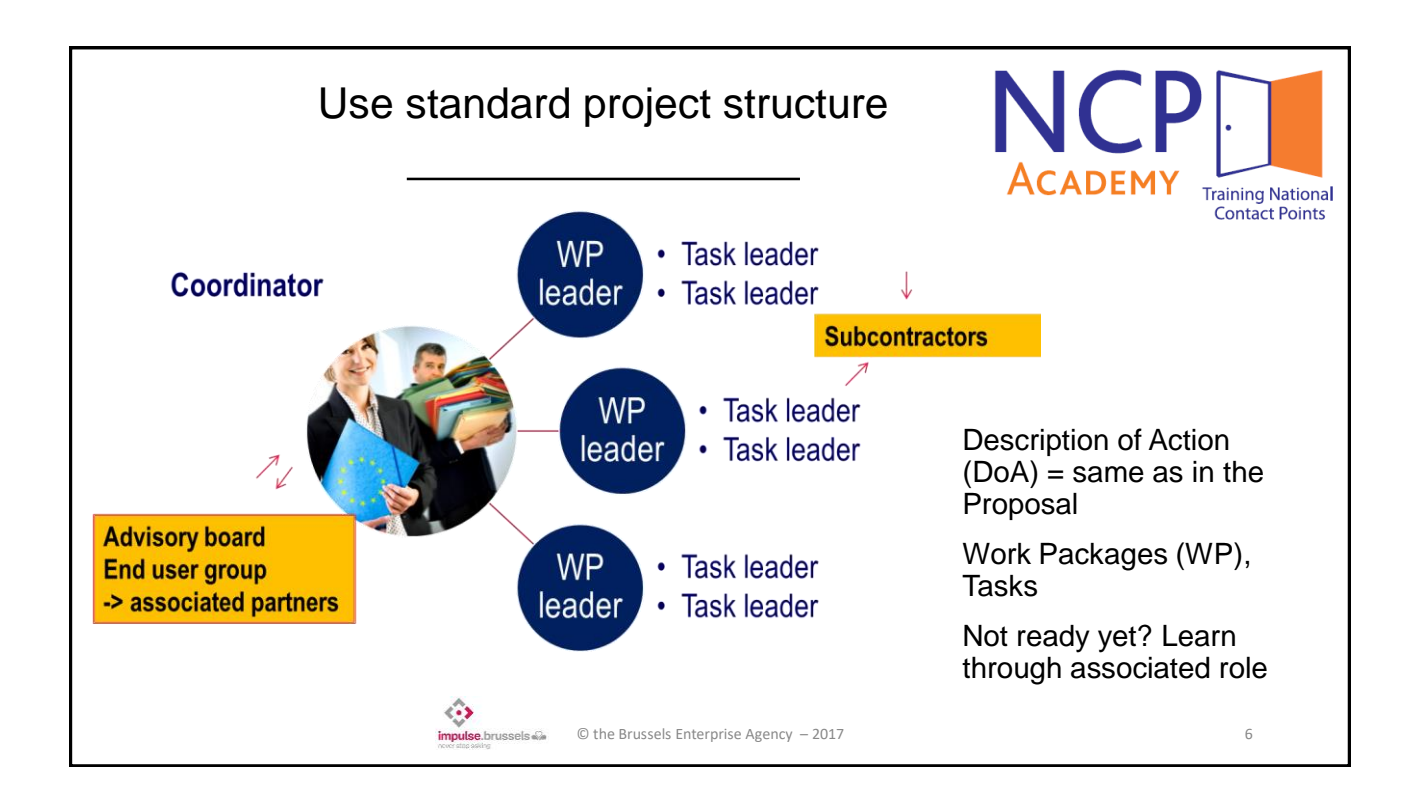

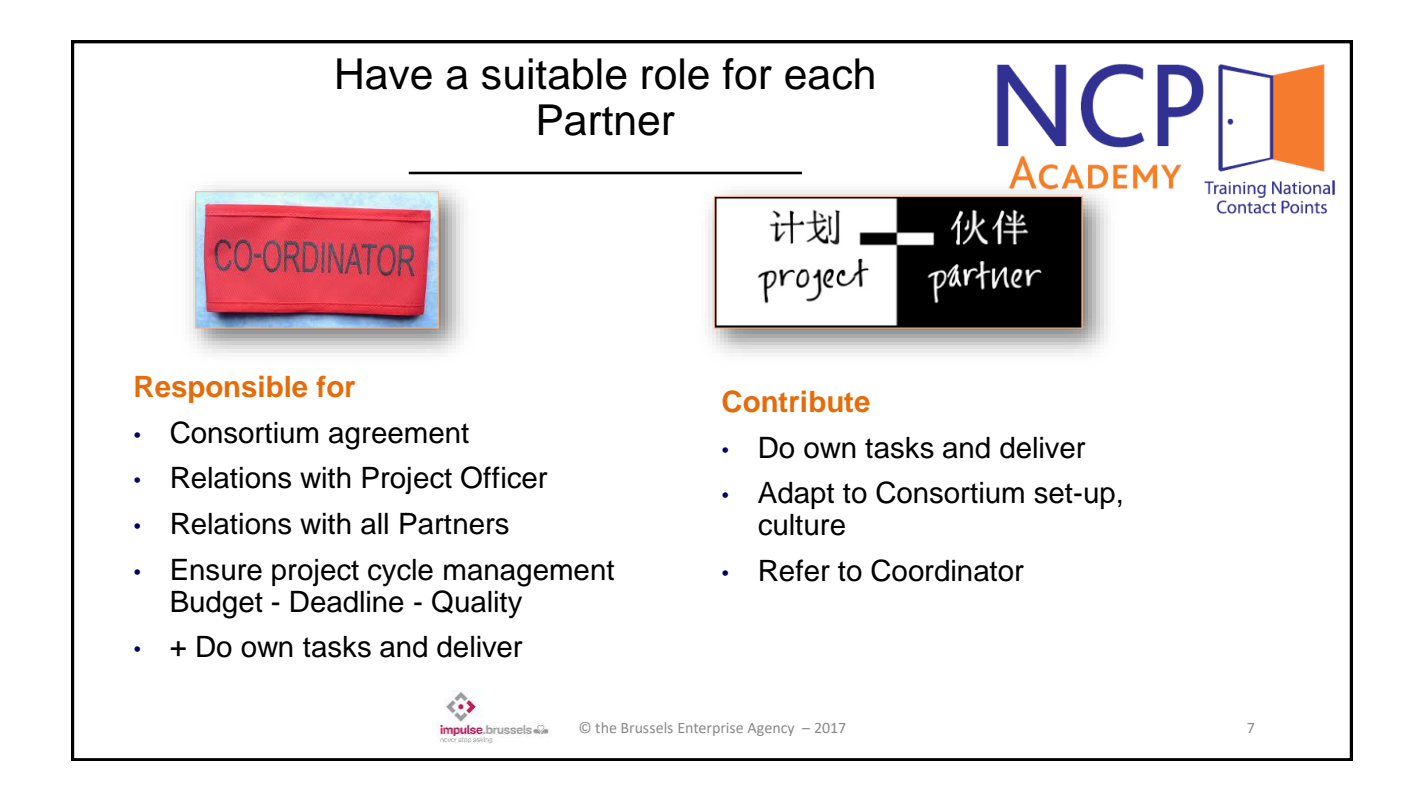

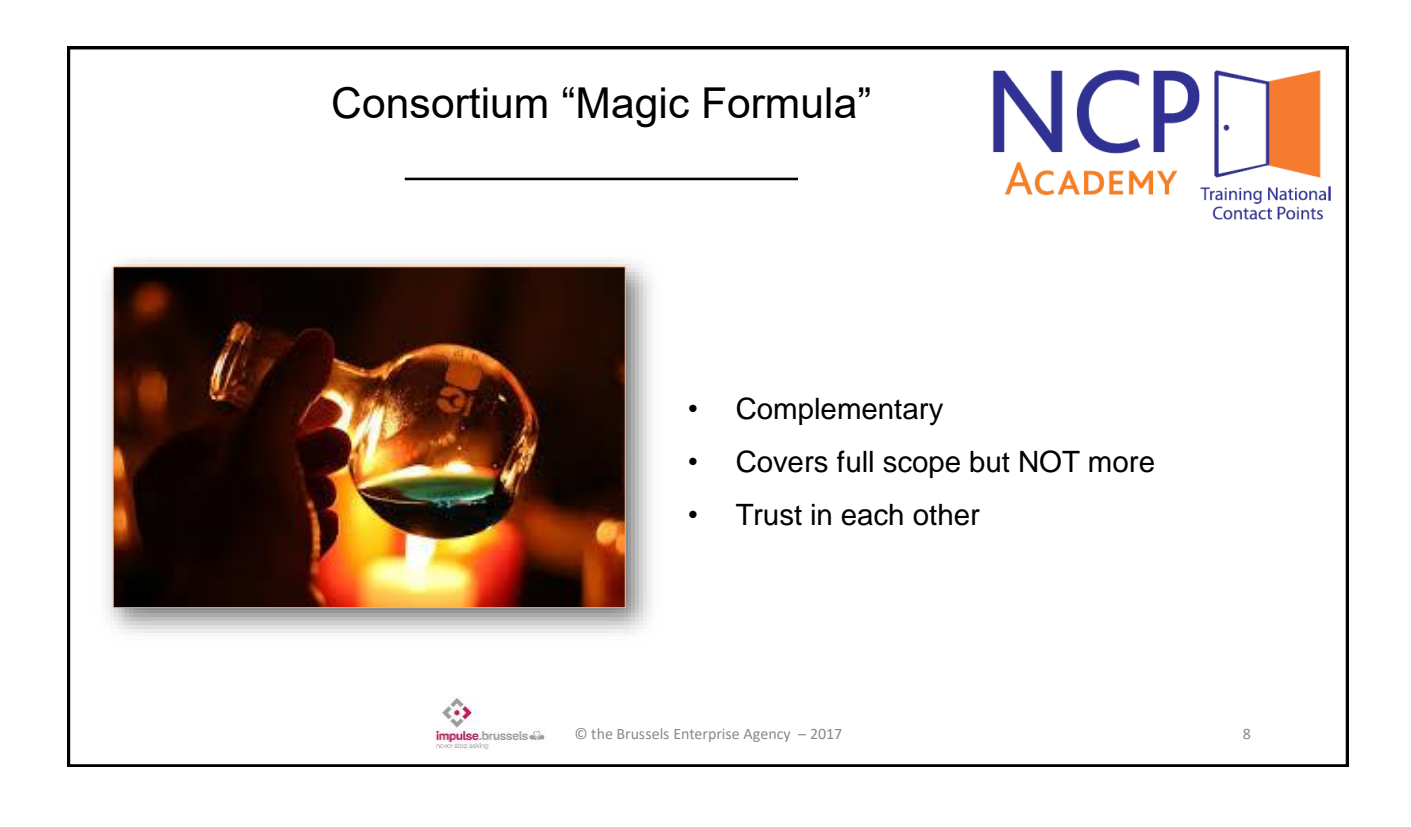

| What is described in the Grant Agreement                                                                  | ACADEMY                   | Training National<br>Contact Points |
|----------------------------------------------------------------------------------------------------|---------------------------|-------------------------------------|
| I ist of all Partners, start, end, description, estimated but                                             | Idaet                     |                                     |
| • Grant (amount, eligibility of costs)                                                                    | lager                     |                                     |
| Rights and obligations (including 3d Parties / Partners                                                   | organisations):           |                                     |
| <ul> <li>Implementation (Beneficiaries, Sub-contractors)</li> </ul>                                       | <b>.</b> ,                |                                     |
| Administration (recording, deliverables, payments, im                                                     | pact)                     |                                     |
| <ul> <li>Background and results (Intellectual Property mana</li> </ul>                                    | agement)                  |                                     |
| <ul> <li>Others (gender, ethics, conflicts of interest, confident<br/>funding)</li> </ul>                 | iality, visibility for El | U                                   |
| <ul> <li>Roles and responsibilities (Coordinator/Partners, Conso</li> </ul>                               | rtium Agreement)          |                                     |
| <ul> <li>Rejection of costs, reduction of grant, penalties, liability for<br/>and termination)</li> </ul> | damages, suspens          | sion                                |
| © the Brussels Enterprise Agency – 2017                                                                   |                           | 9                                   |

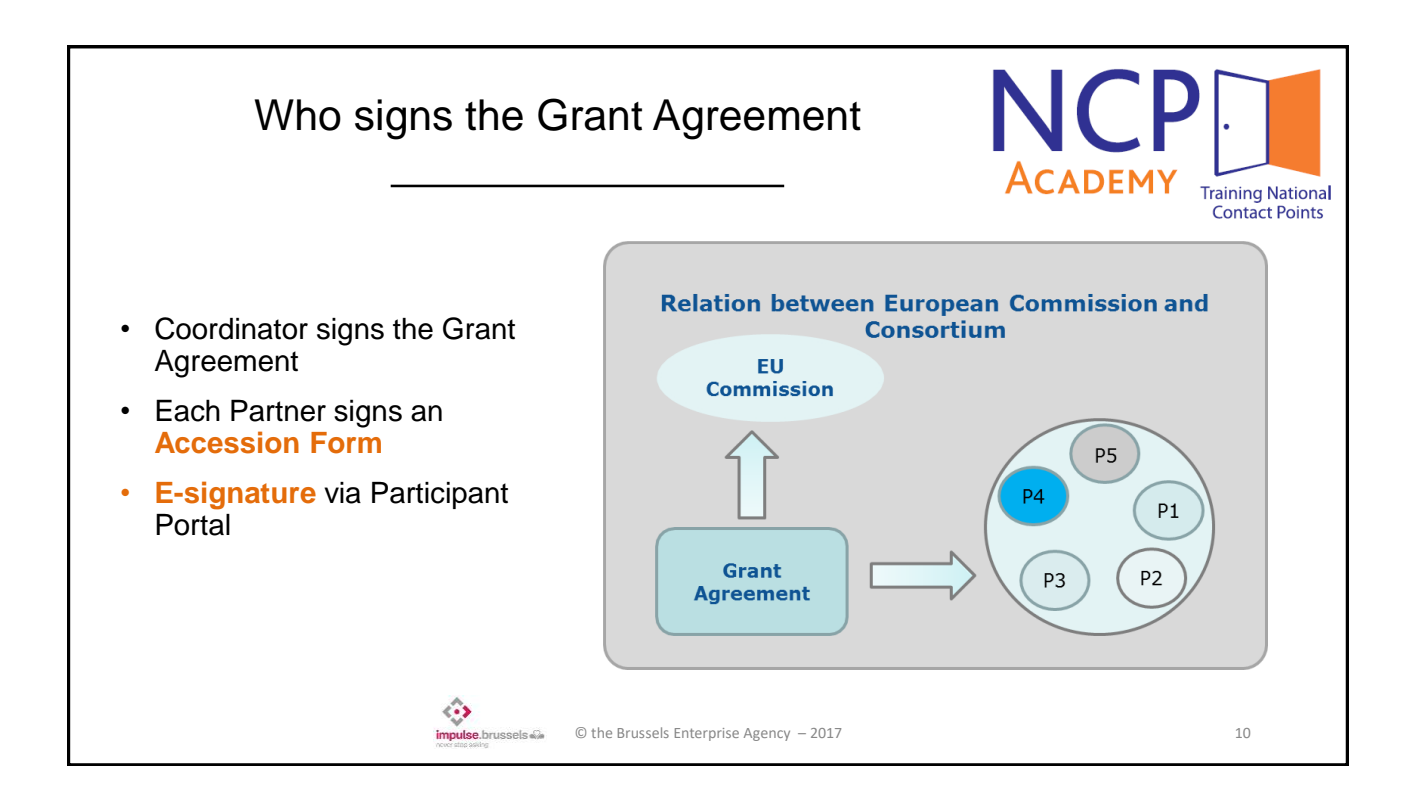

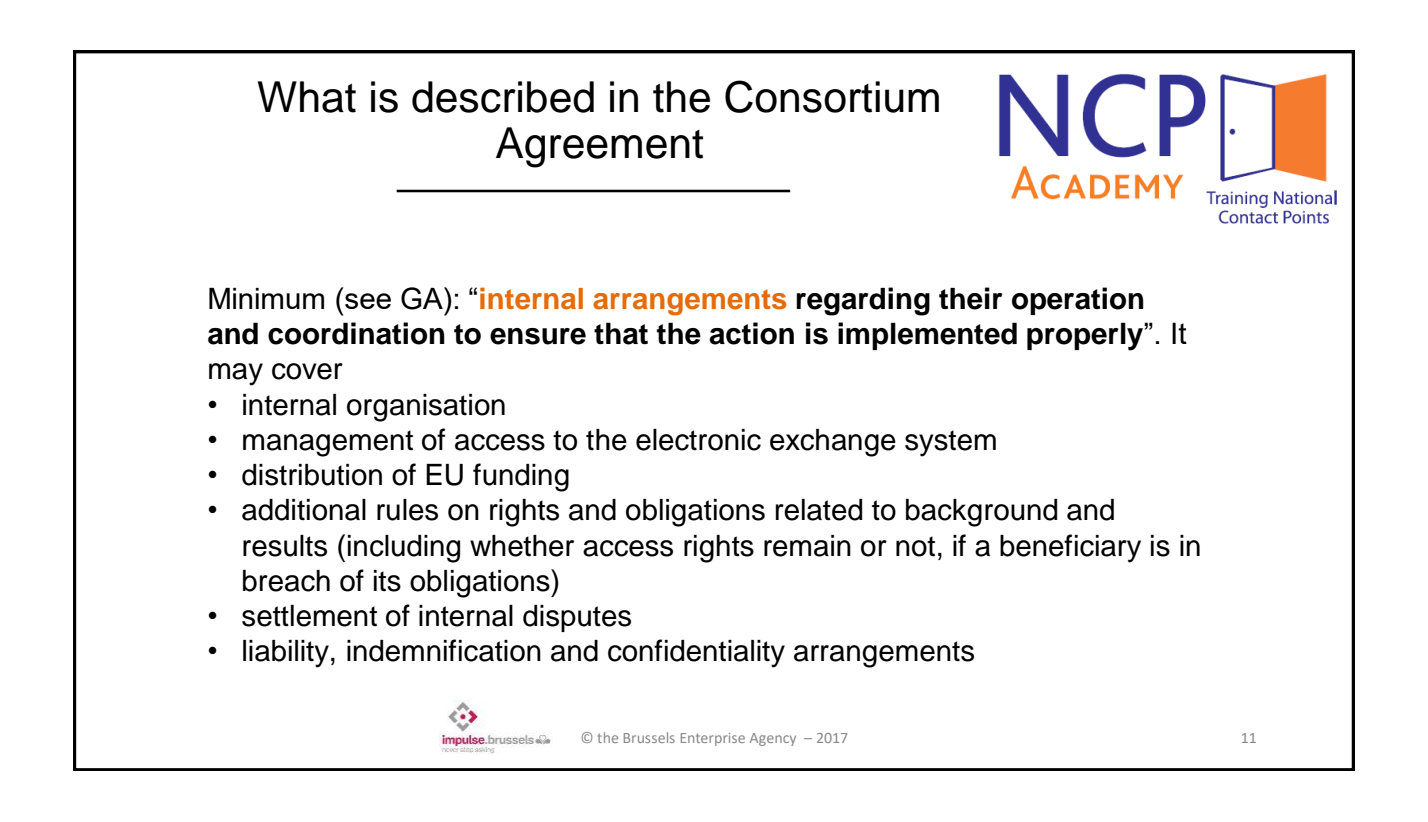

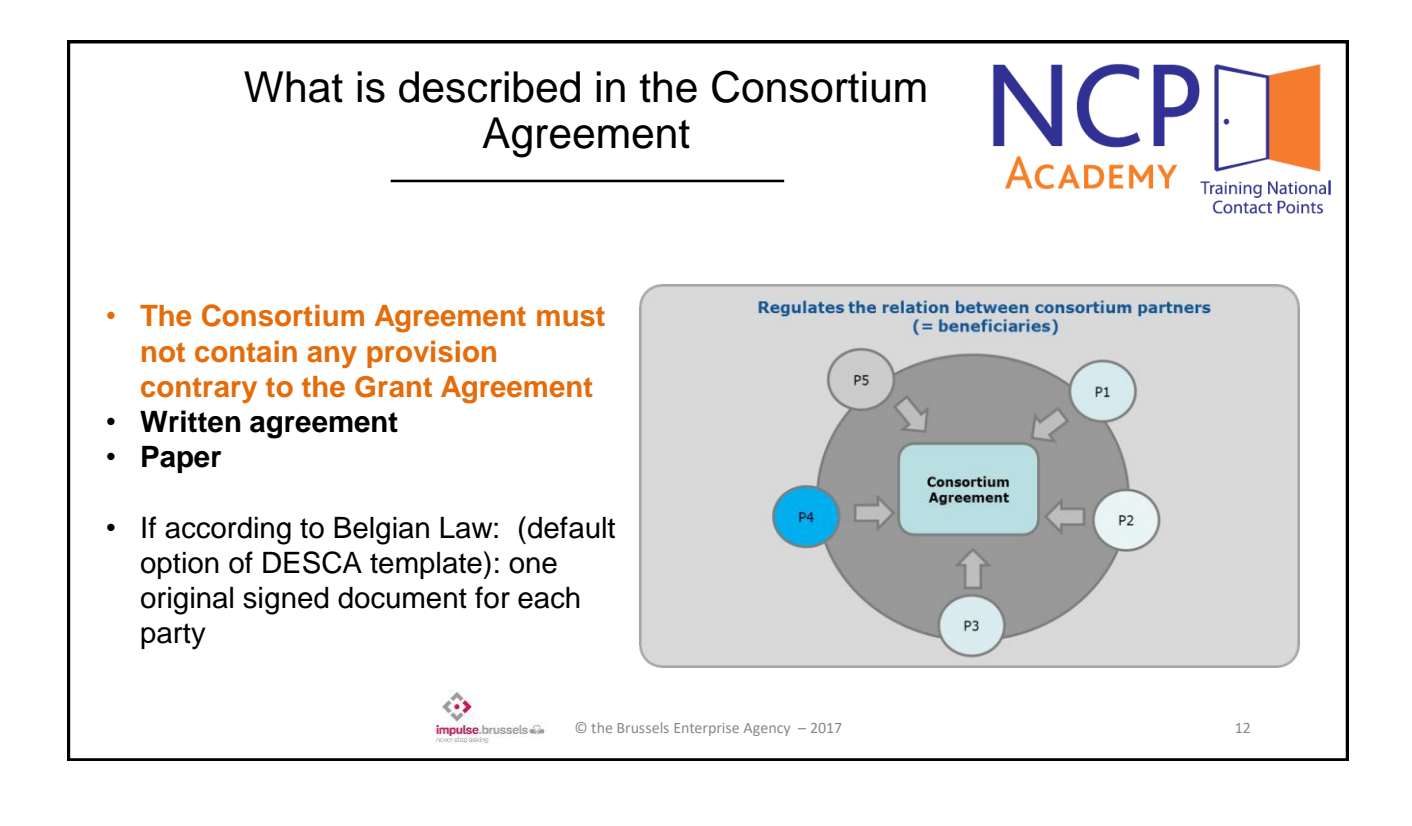

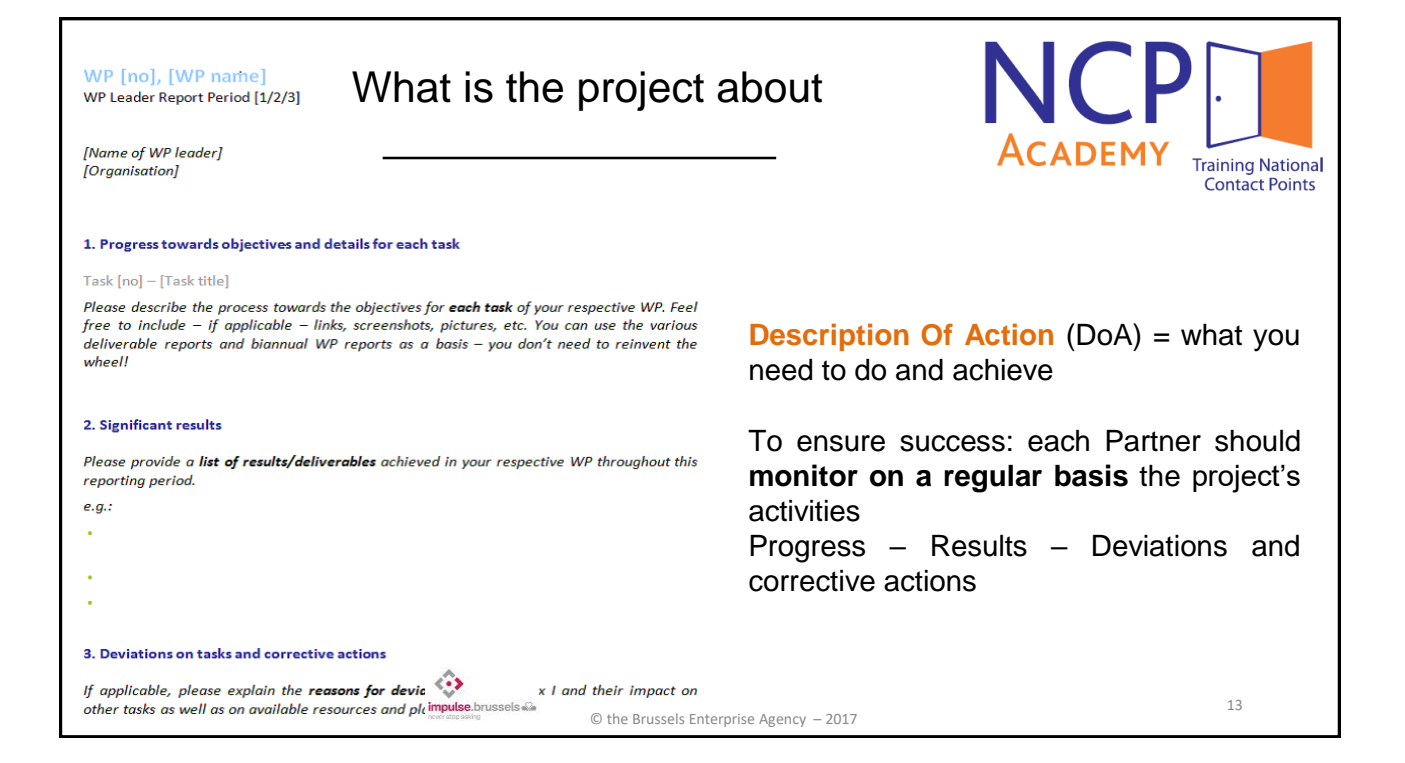

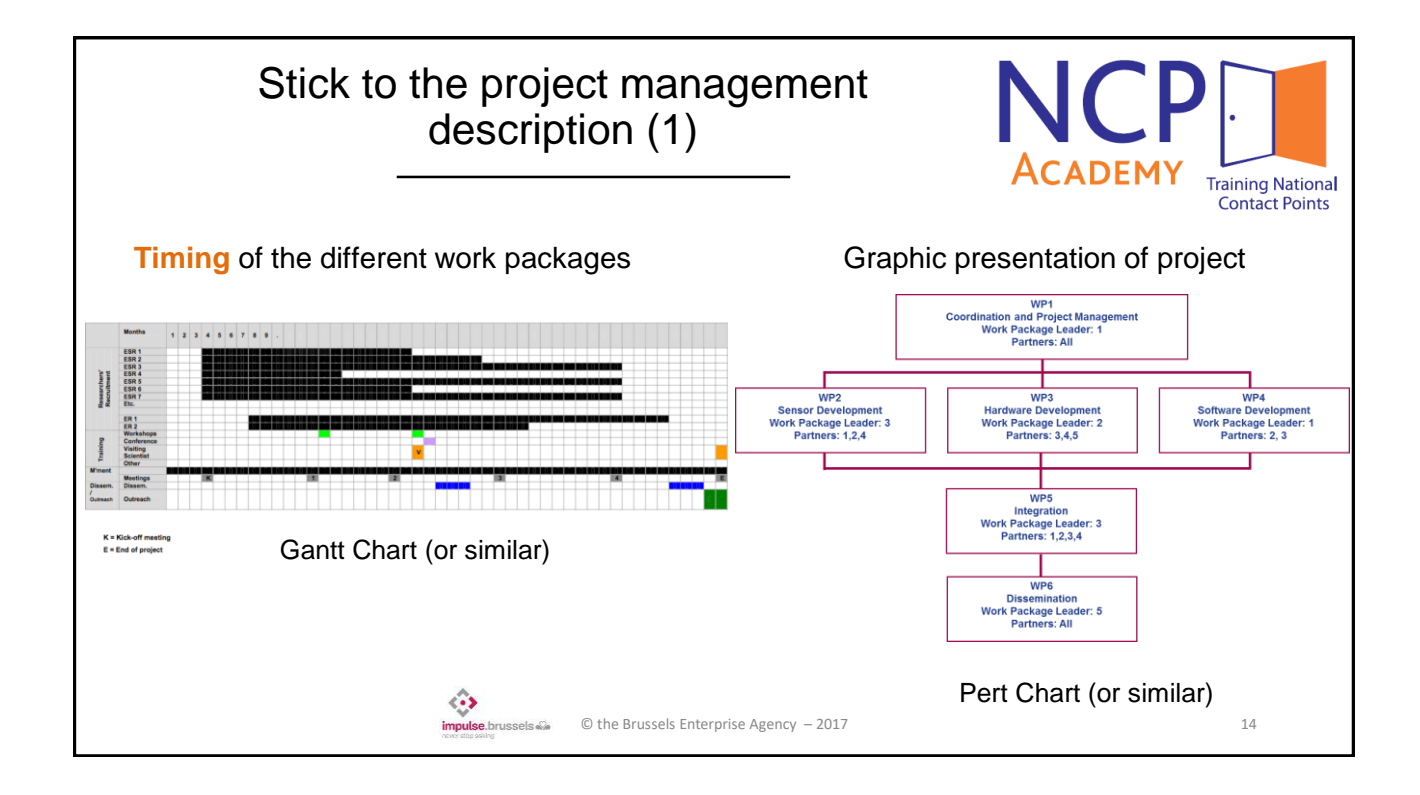

| Stick to the pro<br>desci |                                          |        |                    |                              |                           | oroje<br>cript | oject management<br>ription (2) |             |                      |                  |                  | NCP                                      |                |
|---------------------------|------------------------------------------|--------|--------------------|------------------------------|---------------------------|----------------|---------------------------------|-------------|----------------------|------------------|------------------|------------------------------------------|----------------|
| Work package number       |                                          |        |                    | Start Date or Starting Event |                           |                |                                 |             |                      |                  | ACADEMIT         | Training National                        |                |
| Particip                  | Work package title<br>Participant number |        |                    |                              |                           |                |                                 |             |                      |                  |                  |                                          | Contact Points |
| Short n                   | ame of p                                 | artici | pant               |                              |                           |                |                                 |             |                      |                  |                  |                                          |                |
| Person/                   | months                                   | per    |                    |                              |                           |                |                                 |             | X                    | 0                |                  |                                          |                |
|                           | Deliverable I<br>(number)                |        | Deliverabl<br>name | e Wor<br>packa<br>numb       | Work<br>package<br>number |                | Type Dissemina<br>level         |             | ssemination<br>level | Delivery<br>date | Milest<br>mome   | Milestone = check at a certain<br>moment |                |
|                           |                                          |        |                    |                              |                           |                |                                 |             |                      |                  | Delive           |                                          | ig is provided |
|                           | Milestone<br>number                      |        | ilestone<br>umber  | Mil                          | estone<br>ame             | •              | Related wor<br>package(s)       |             | vork Estimate        |                  | d date           | Means of<br>verification                 |                |
|                           |                                          |        |                    |                              |                           |                |                                 |             |                      |                  |                  |                                          |                |
|                           |                                          |        |                    |                              |                           |                |                                 |             |                      |                  |                  |                                          |                |
|                           |                                          |        |                    |                              | impulse.b                 | russels 🖓      | © the Bruss                     | sels Enterp | orise Agency –       | 2017             | Source: <u>P</u> | roposal template                         | 15             |

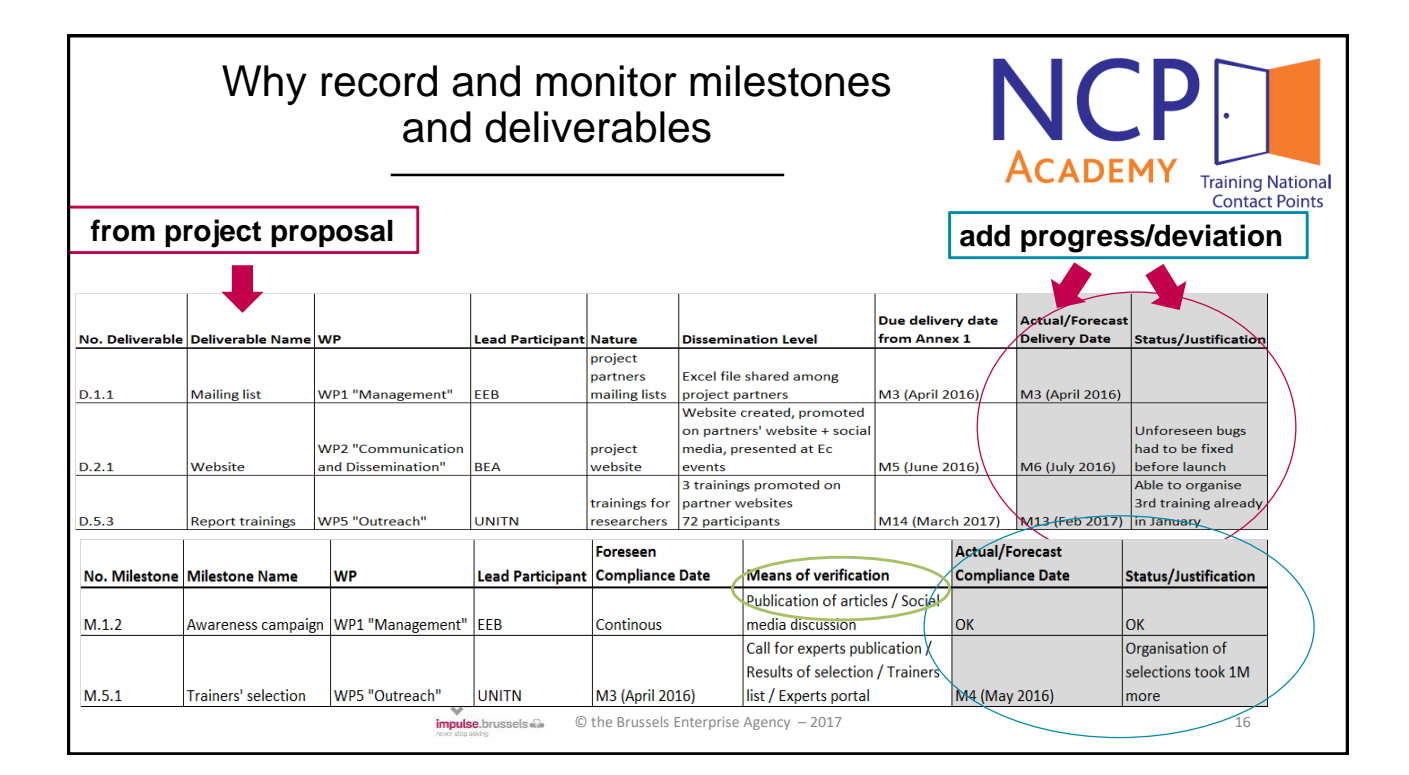

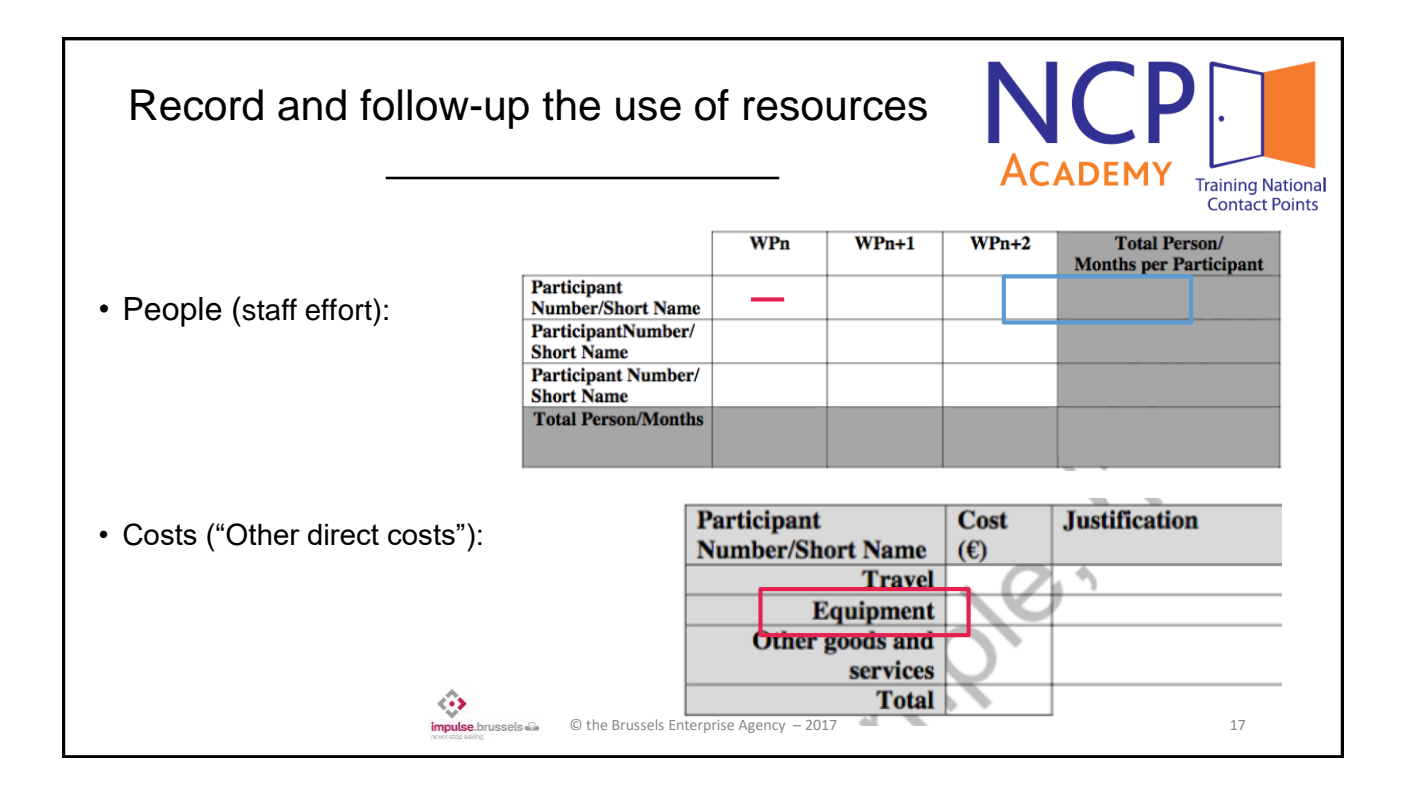

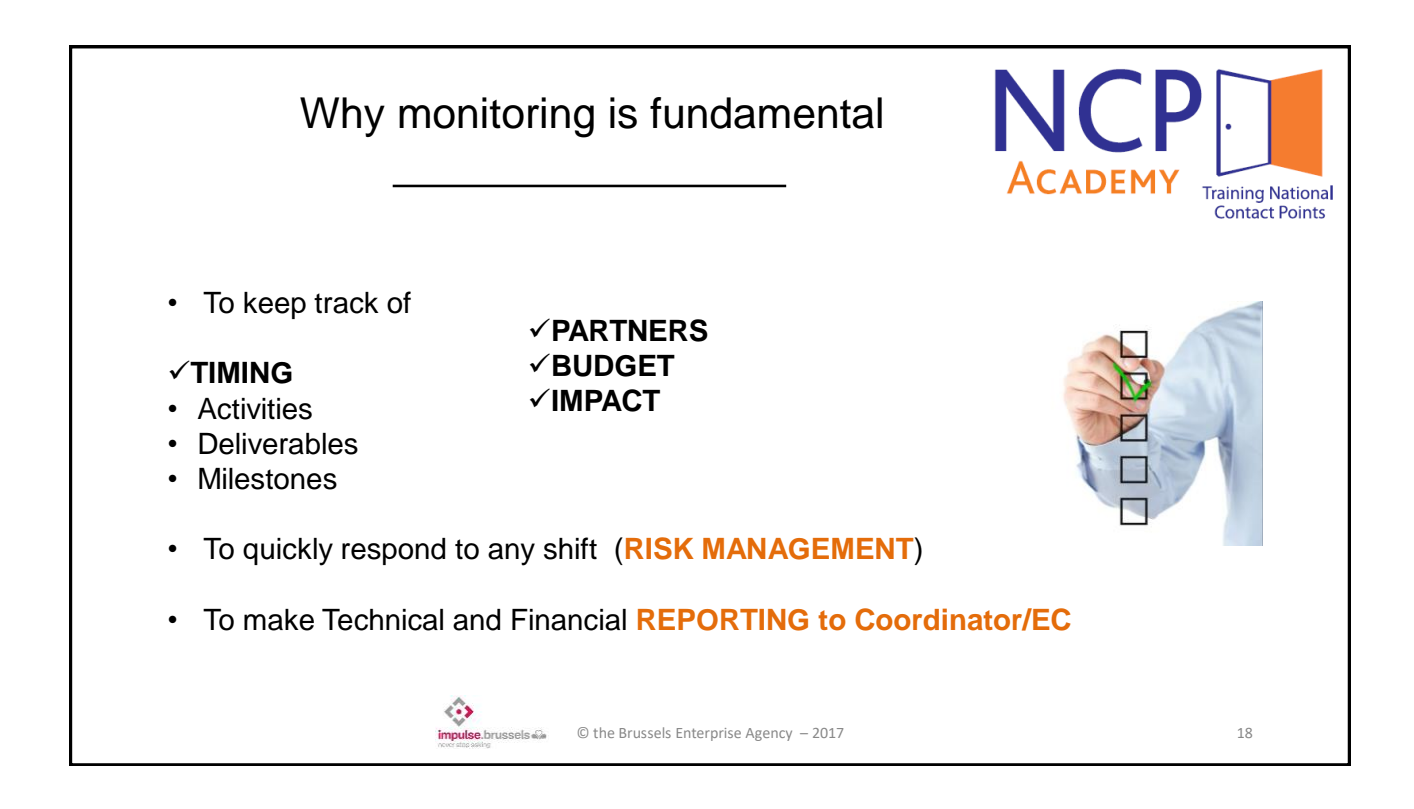

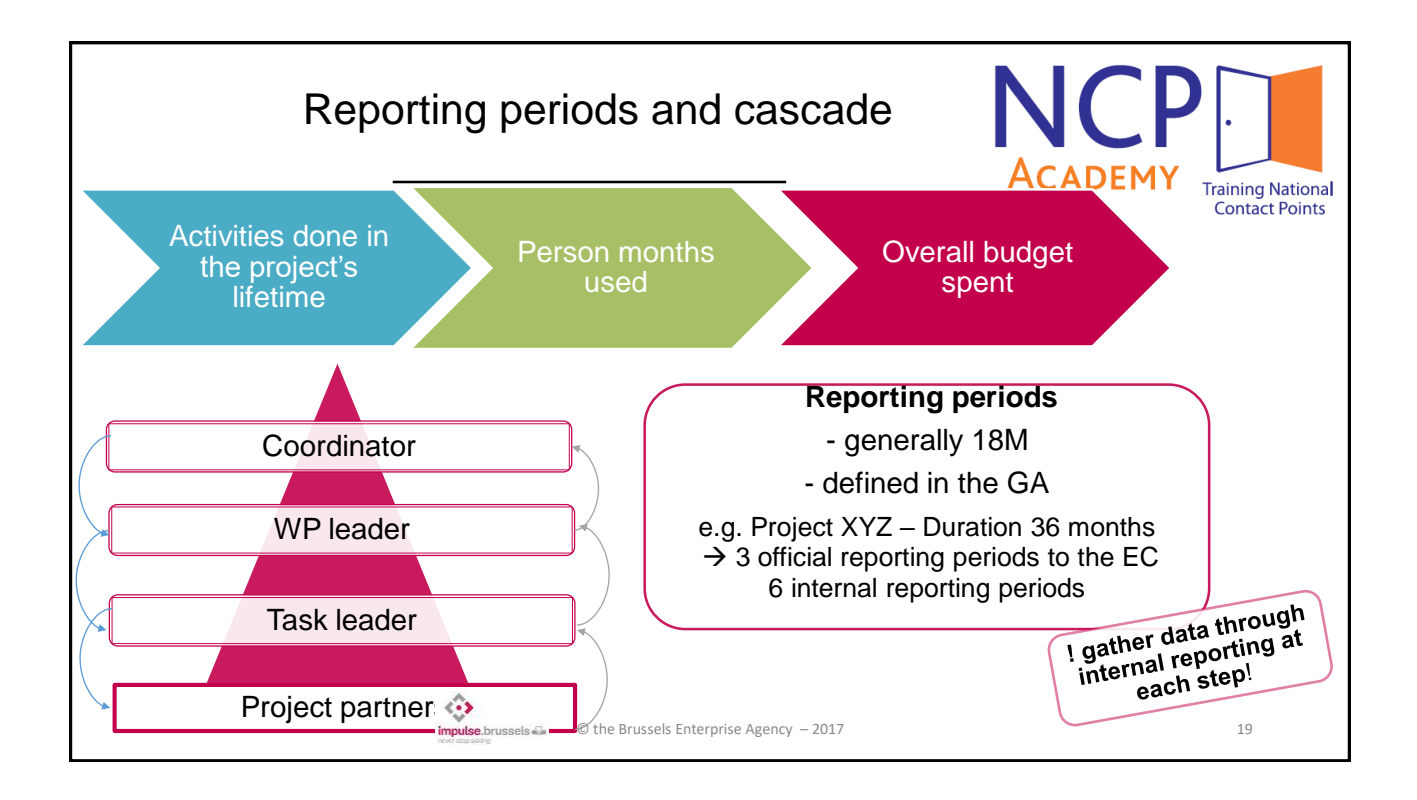

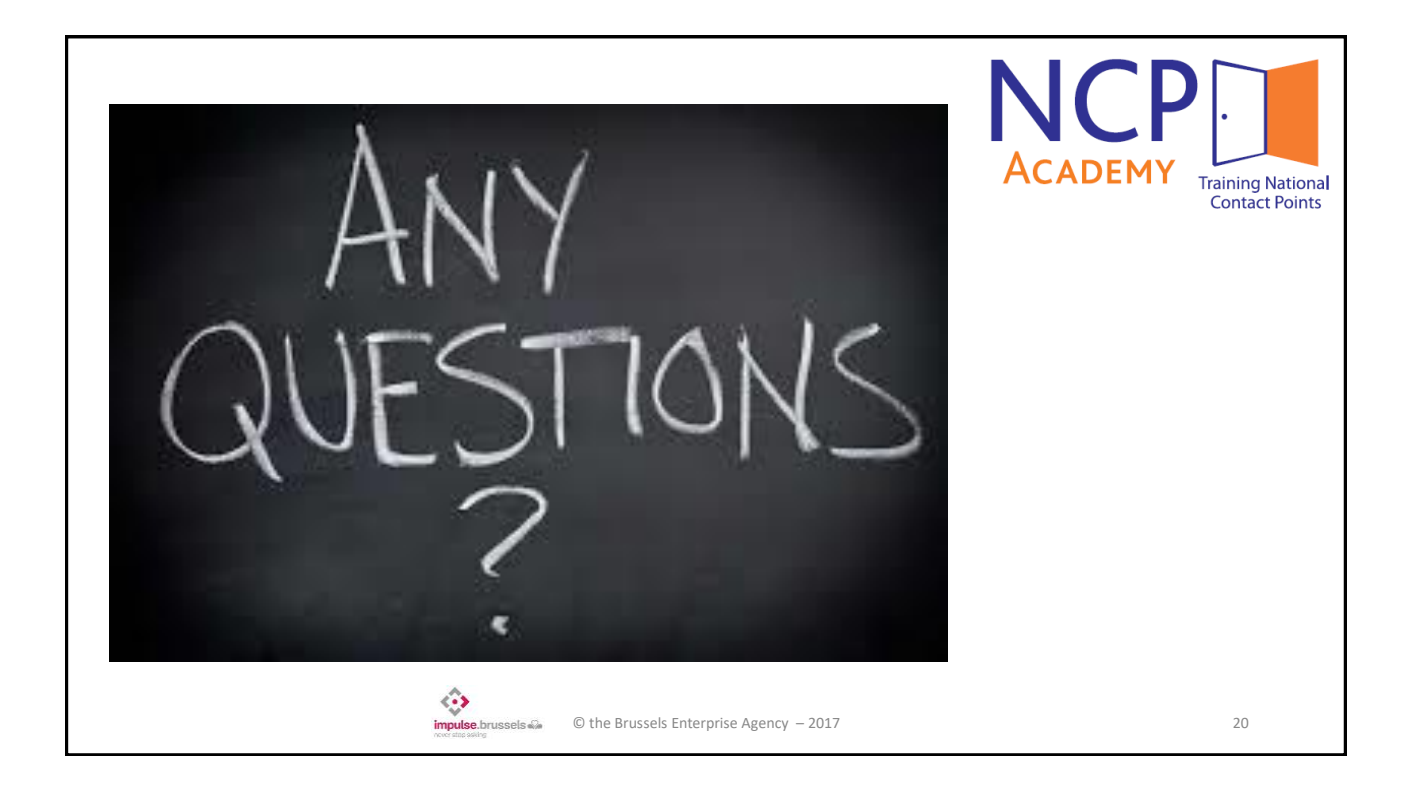

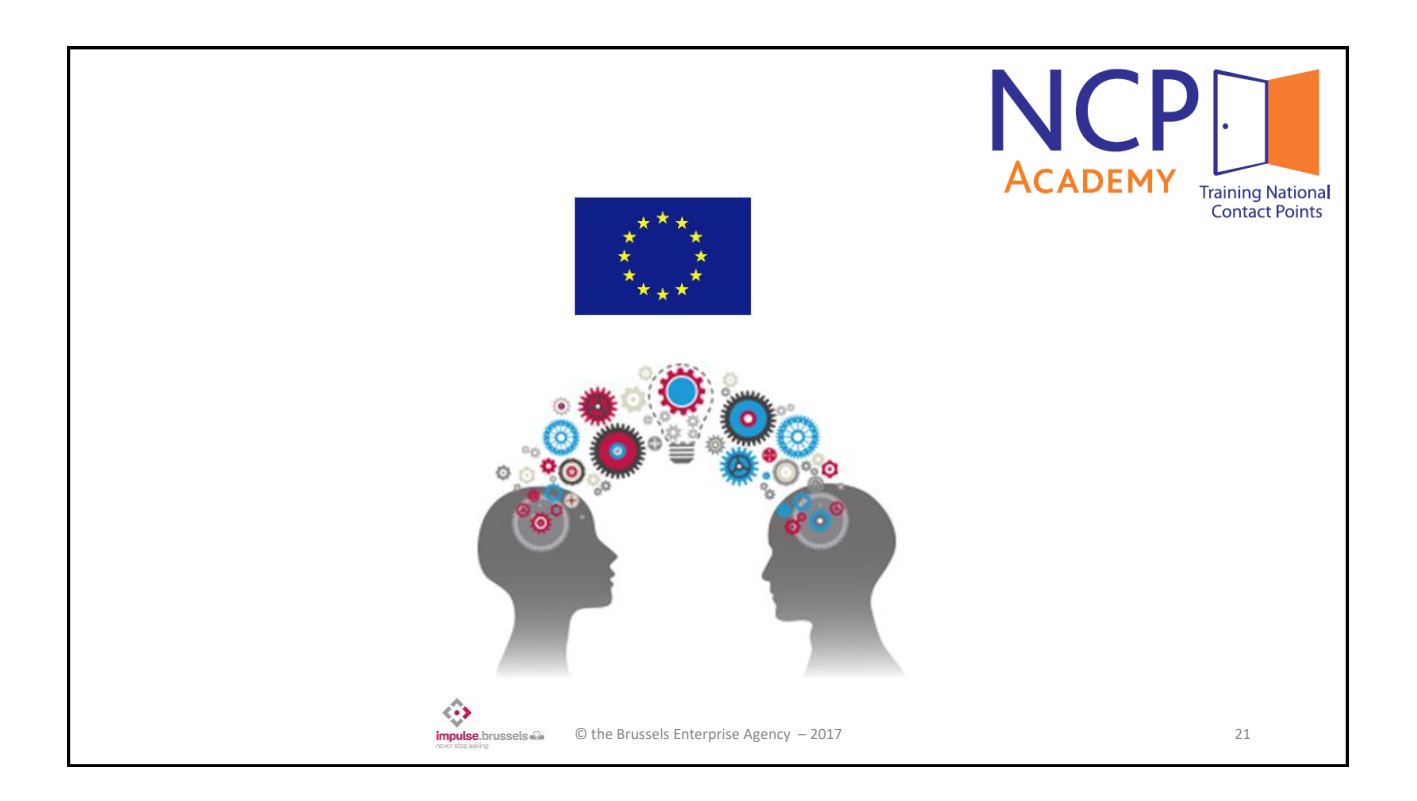

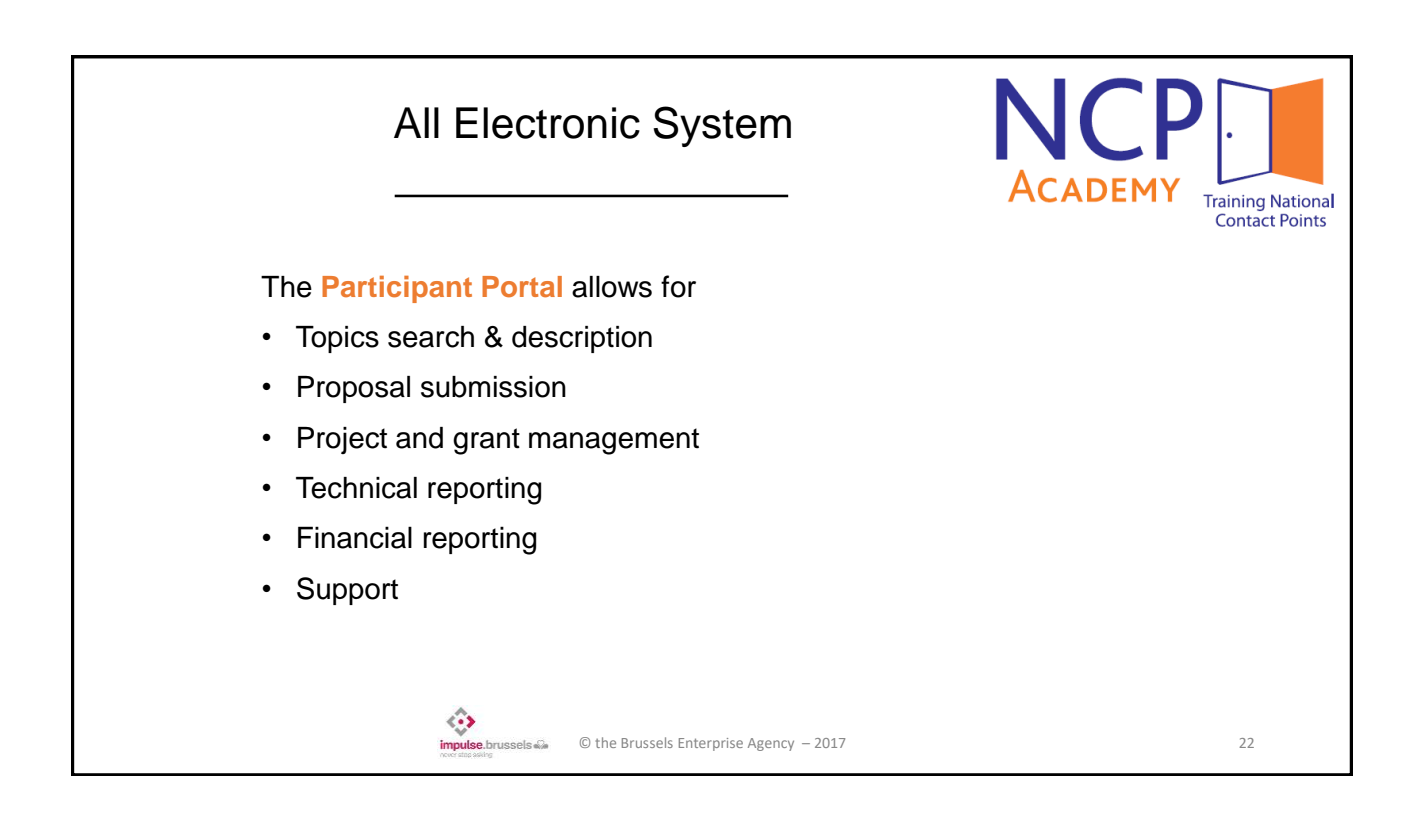

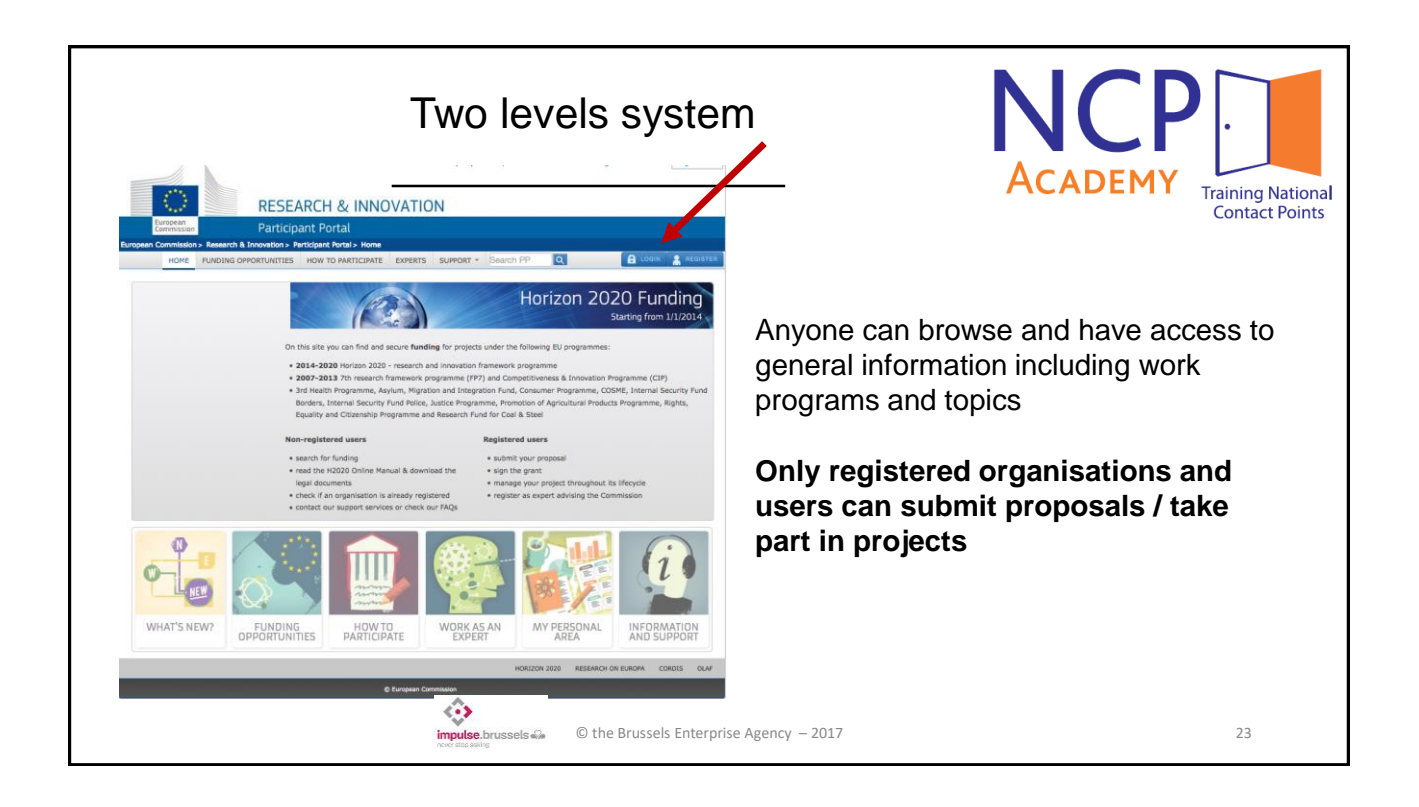

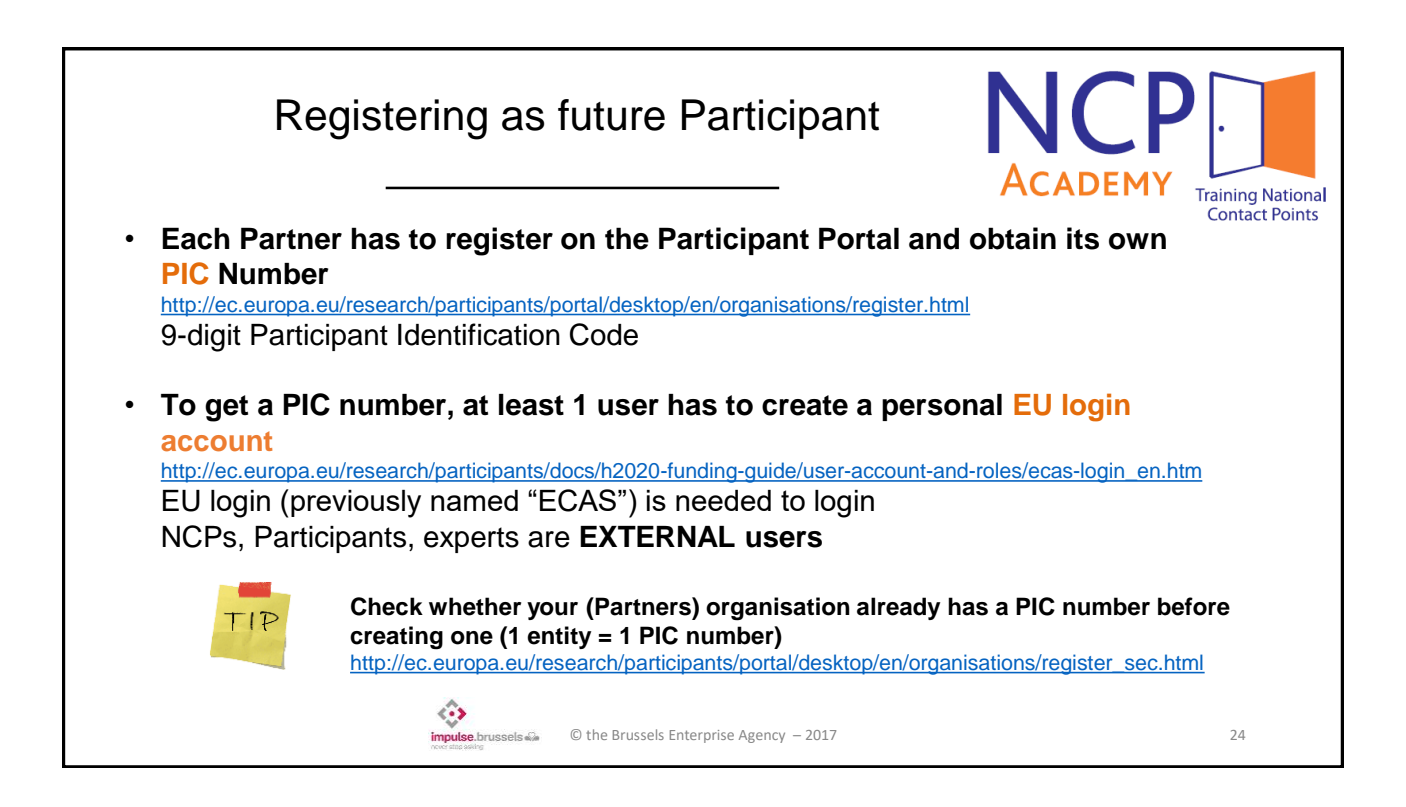

|   | Access before / after proposal submission                                                                                                    |  |  |  |  |  |  |  |
|---|----------------------------------------------------------------------------------------------------|--|--|--|--|--|--|--|
| • | After registration, Coordinator and Partners select the call and download the template specific to the topic                                   |  |  |  |  |  |  |  |
| • | Coordinator creates the draft Proposal and invites Partners to join                                                                            |  |  |  |  |  |  |  |
| • | Editing: the 'Coordinator contact(s)' can edit any part of the administrative form, 'Participant contacts' can only edit their respective part |  |  |  |  |  |  |  |
| • | ALL exchanges with the EC (proposal & project) are done through the Participant Portal                                                         |  |  |  |  |  |  |  |
|   | Do not wait before creating EU login & PIC: have the administrative part ready before you join a consortium and start writing                  |  |  |  |  |  |  |  |
|   | © the Brussels Enterprise Agency – 2017 25                                                                                                    |  |  |  |  |  |  |  |

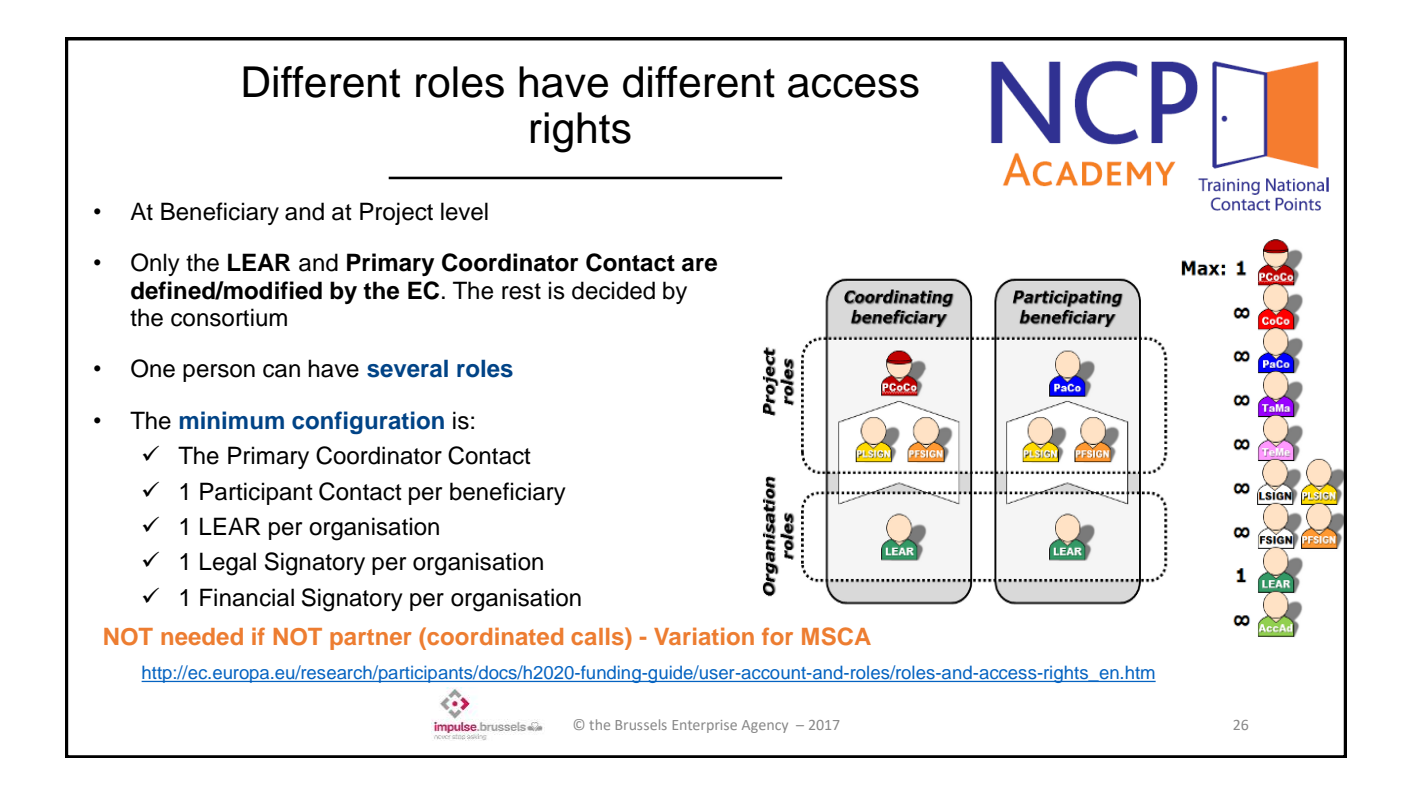

|   | Roles for project management                                                                                                    | ·                                   |
|---|----------------------------------------------------------------------------------------------------|-------------------------------------|
| • | LEAR is appointed officially by the Legal Representative of the organization (statutes)<br>Previously the only signed paper document to send by post<br>Now signed document should be upload in the PP (scan version)                                                                                                    | Training National<br>Contact Points |
| • | LEAR nominates online persons in his/her organization authorized to sign grants and amendments (LSIGNs) and financial statements (FSIGNs)                                                                                                    |                                     |
| • | Participant Contacts assign signatories to one grant from the list established by the LEAR                                                                                                    |                                     |
| • | LSIGNs (FSIGNs) are prompted when a grant/amendment (financial statement) is due for<br>signature                                                                                                    |                                     |
| • | COM/Agency signs electronically in COMPASS                                                                                                    |                                     |
|   | Signed       Image: Signed with the second second sec | 28                                  |

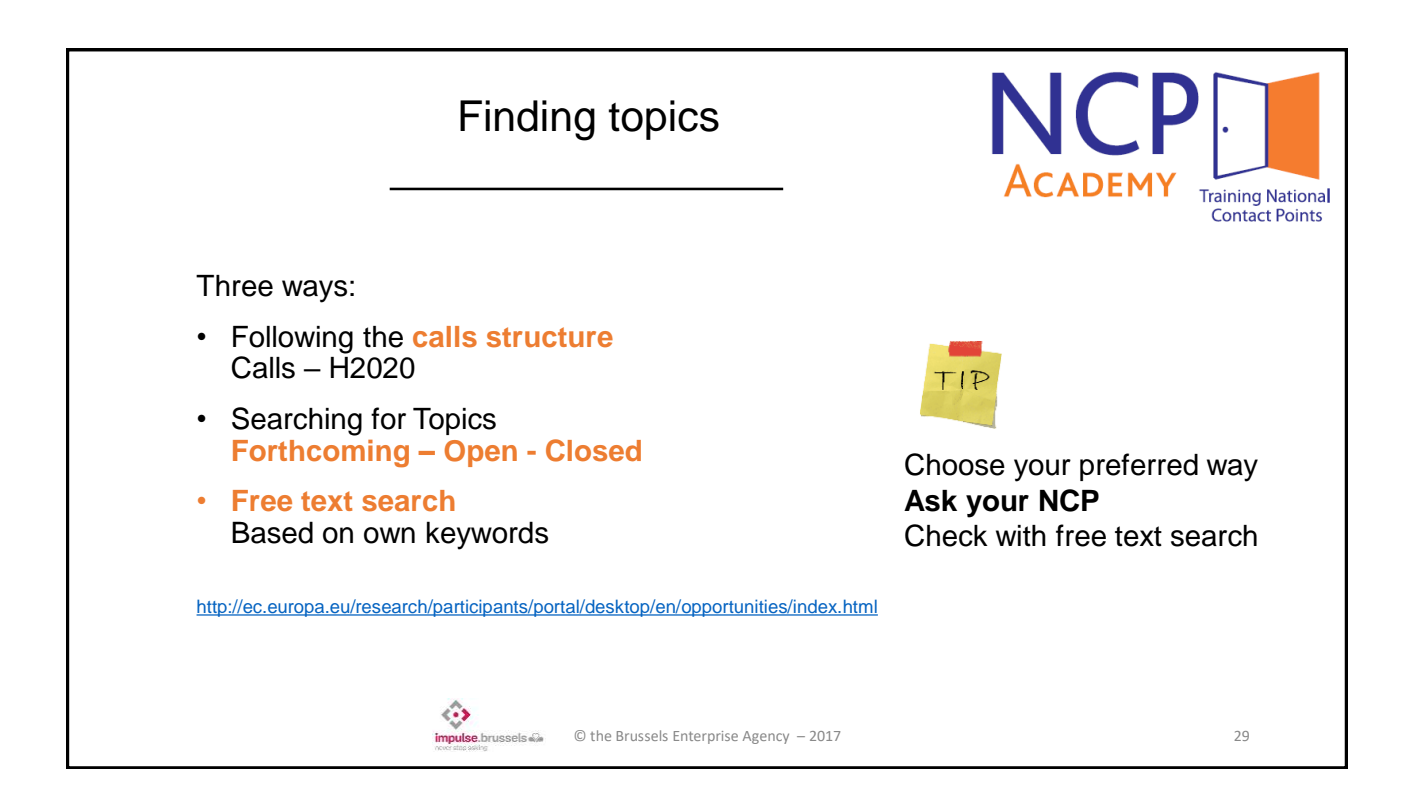

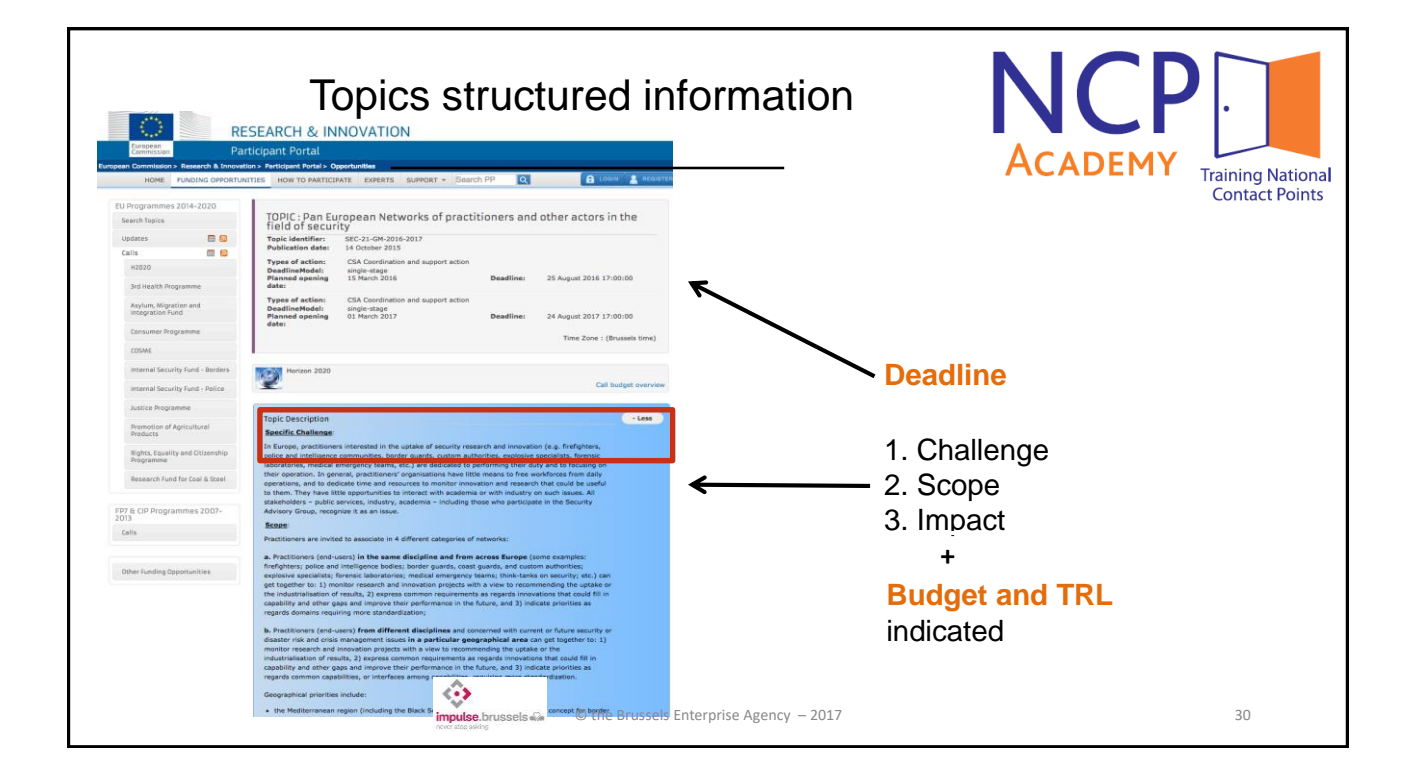

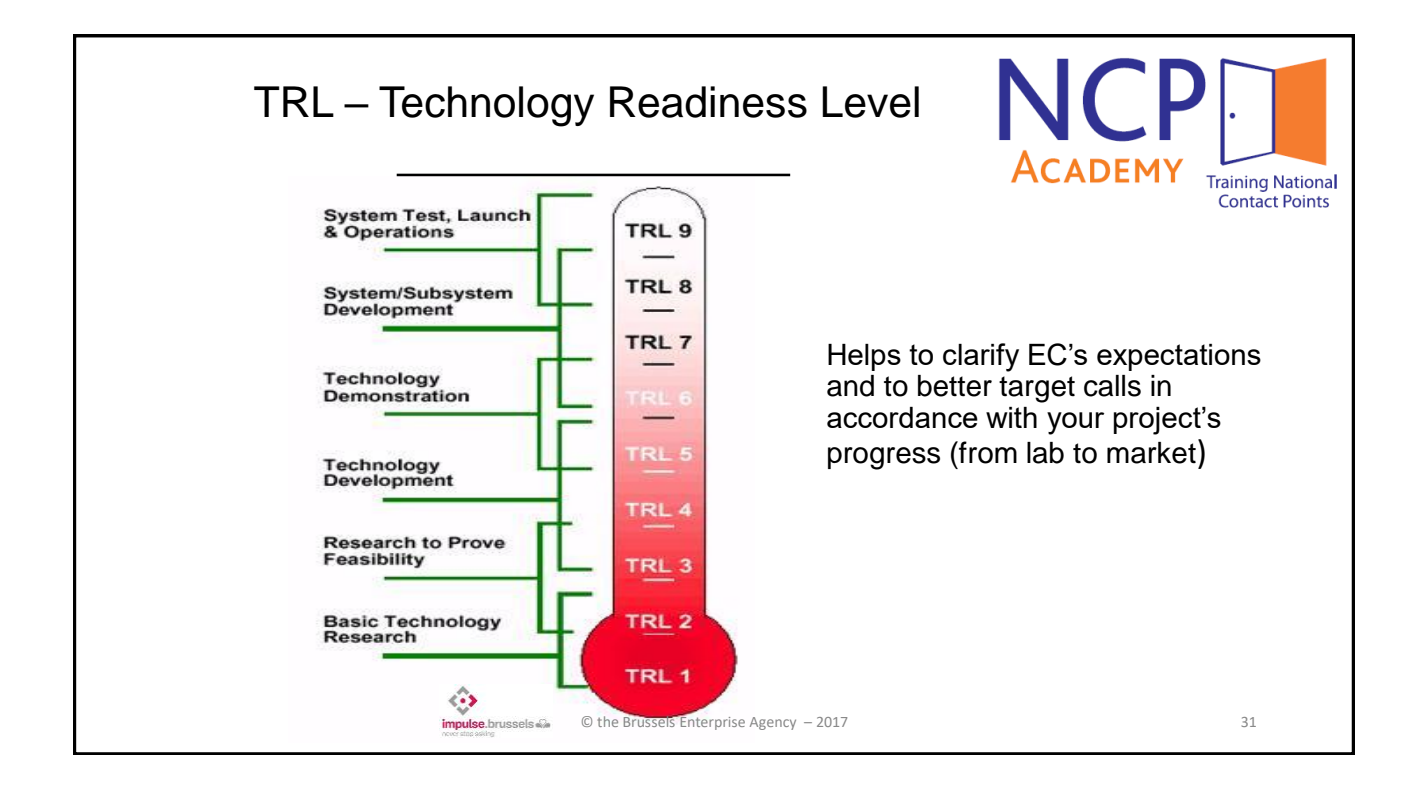

|             |                     | PP                                    | ' exar                         | nple a                                           | at pro                                                                            | posa                                                                                         | l stag                                            | е                                                                   |                                                                      |                         |                                 | ng National<br>tact Points    |
|-------------|---------------------|---------------------------------------|--------------------------------|--------------------------------------------------|-----------------------------------------------------------------------------------|----------------------------------------------------------------------------------------------|---------------------------------------------------|---------------------------------------------------------------------|----------------------------------------------------------------------|-------------------------|---------------------------------|-------------------------------|
| Proposal ID | Proposal ID Acronym |                                       |                                |                                                  |                                                                                   |                                                                                              |                                                   |                                                                     |                                                                      |                         |                                 |                               |
| 3 - Budge   | et foi              | r the pro                             | posal                          |                                                  |                                                                                   |                                                                                              |                                                   |                                                                     |                                                                      | 2                       |                                 |                               |
| Participant | Country             | (A)<br>Direct<br>personnel<br>costs/€ | (B)<br>Other direct<br>costs/€ | (C)<br>Direct costs of<br>sub-<br>contracting /€ | (D)<br>Direct costs of<br>providing<br>financial<br>support to third<br>parties/€ | (E)<br>Costs of inkind<br>contributions<br>not used on<br>the<br>beneficiary's<br>premises/€ | (F)<br>Indirect Costs/C<br>(=0.25(A+B-E))         | (G)<br>Special unit<br>costs covering<br>direct &<br>indirect costs | (H)<br>Total<br>estimated<br>eligible costs/C<br>(A+94-costs/C<br>+0 | Reimburse-<br>ment rate | (J)<br>Max. grant / €<br>(=H*I) | (K)<br>Requested<br>grant / € |
|             |                     | о                                     | о                              | 0                                                | о                                                                                 | a                                                                                            | ×°                                                | 0                                                                   | 0                                                                    | 100                     | 0                               | о                             |
| Total       |                     | 0                                     | 0                              | 0                                                | 0                                                                                 | C                                                                                            | 0                                                 | 0                                                                   | 0                                                                    |                         | 0                               | 0                             |
|             |                     |                                       | ۲<br>۱۳۳                       | • Fill<br>• It                                   | in all items<br>ems in gre<br>© the Brus                                          | <b>s in white (</b><br><b>y = calcula</b><br>ssels Enterprise                                | <b>zero if not</b><br>ated autom<br>Agency – 2017 | relevant)<br>atically                                               |                                                                      |                         | 3                               | 2                             |

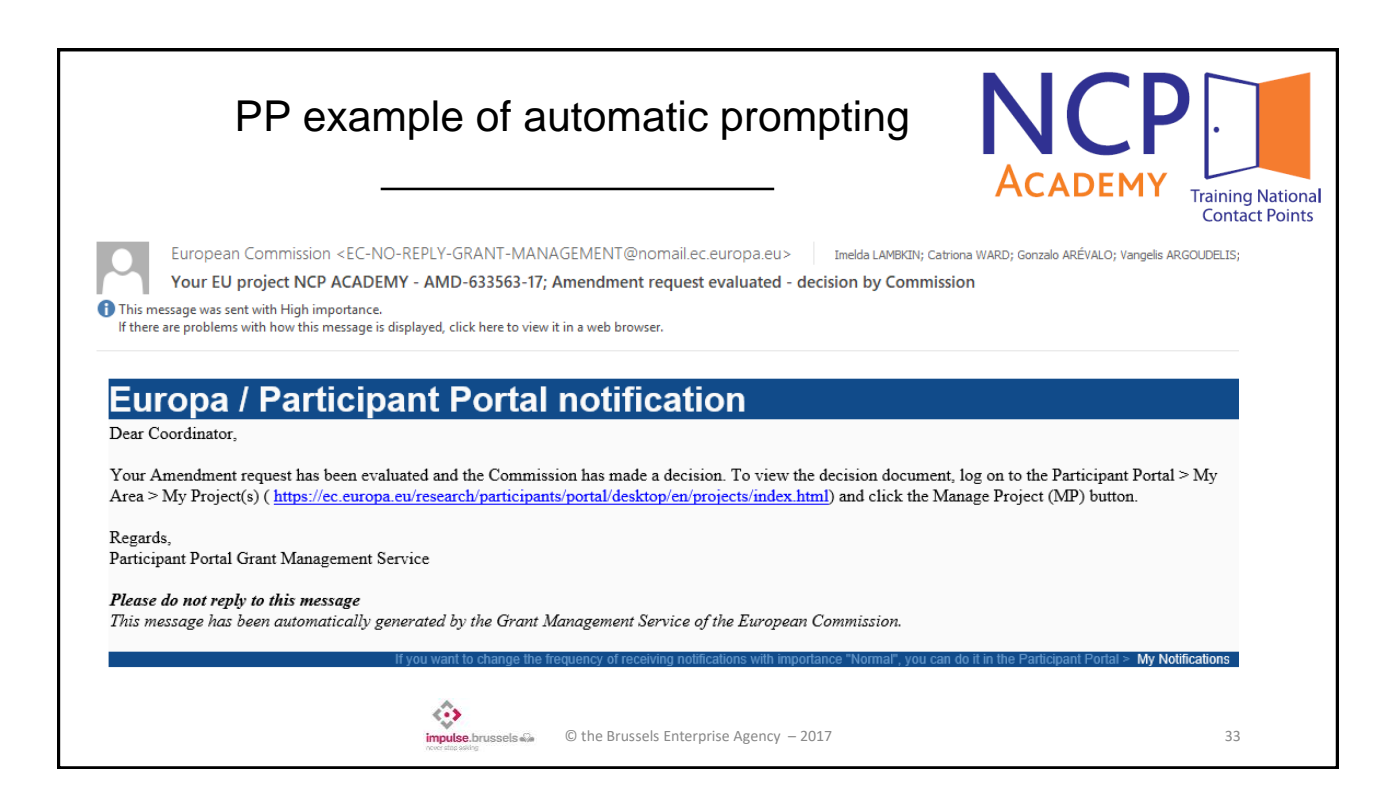

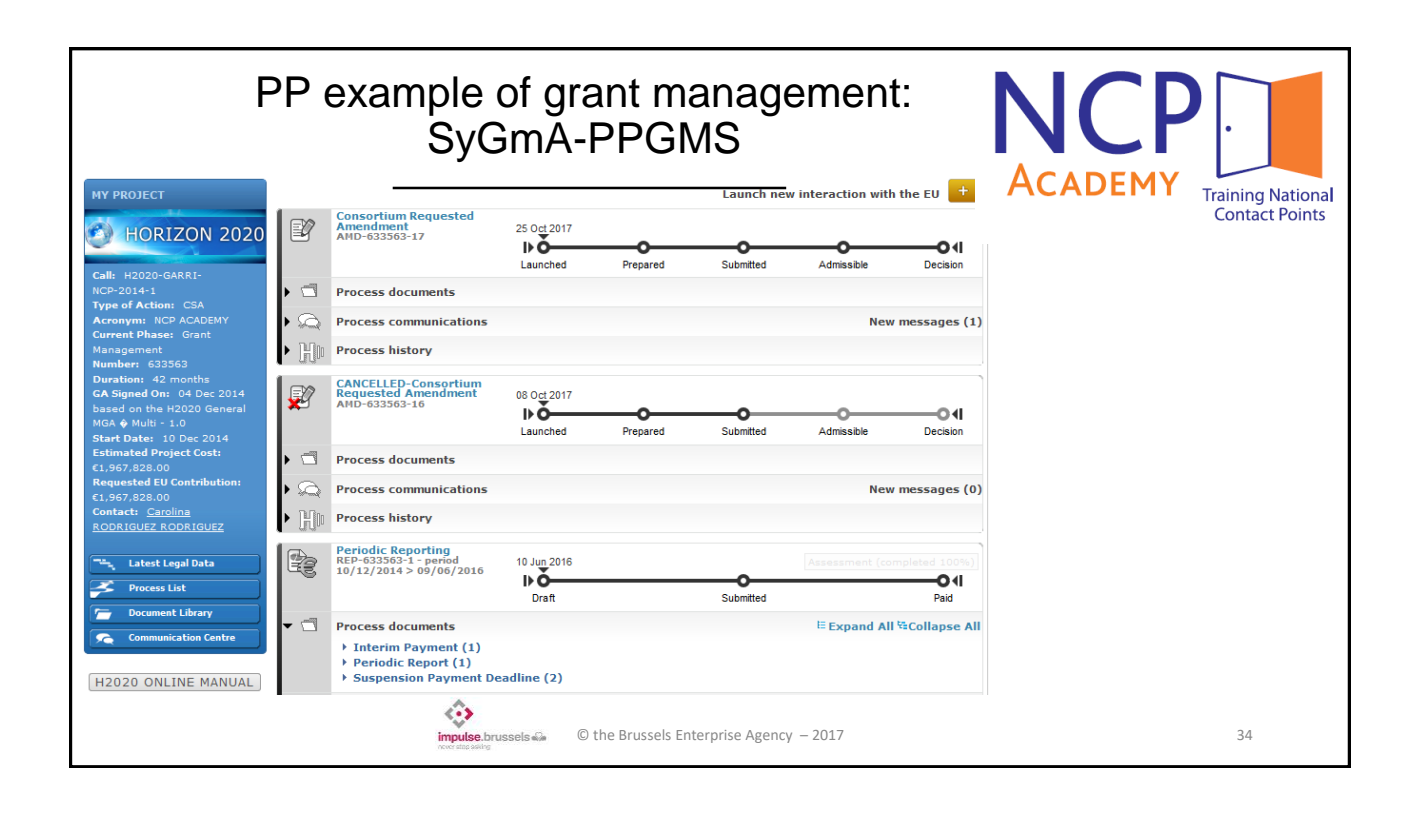

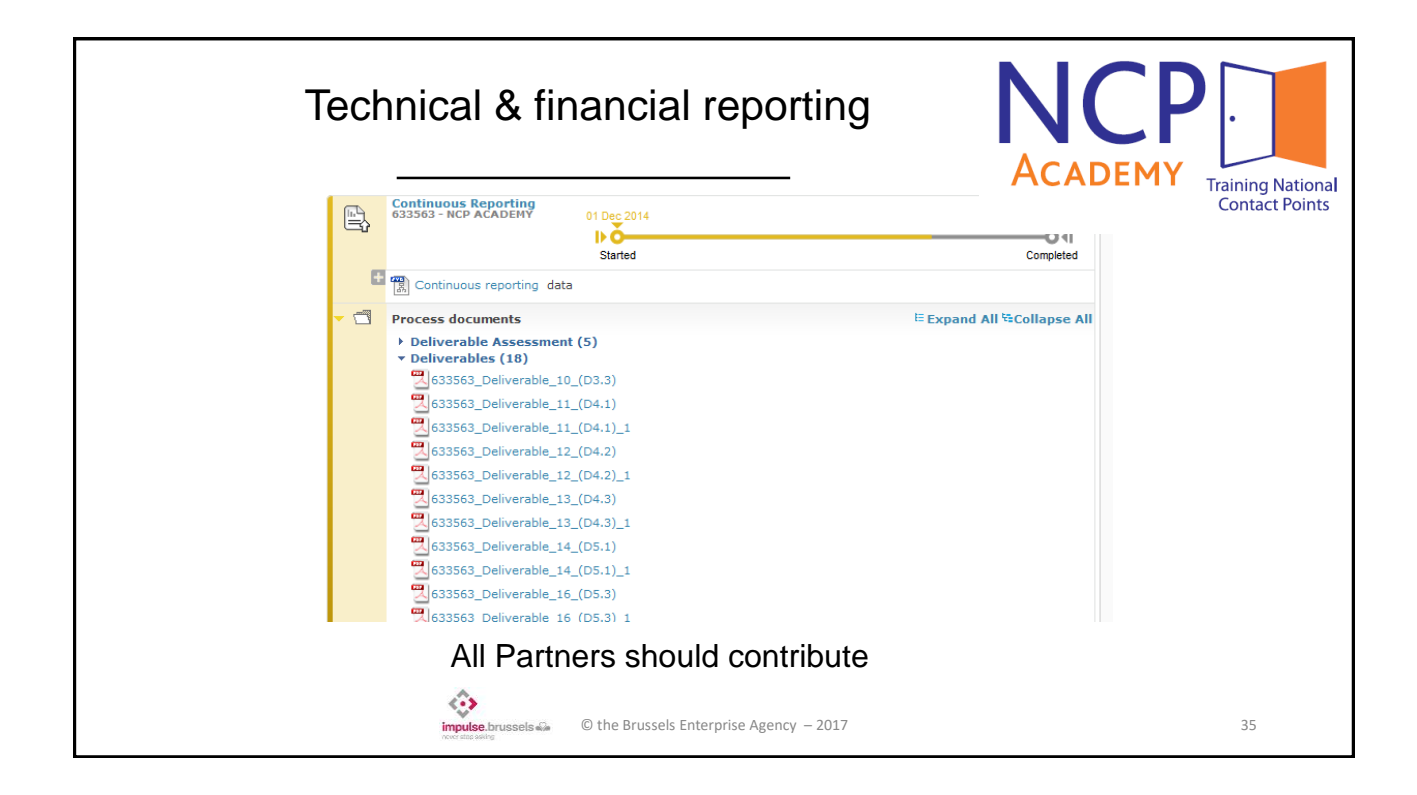

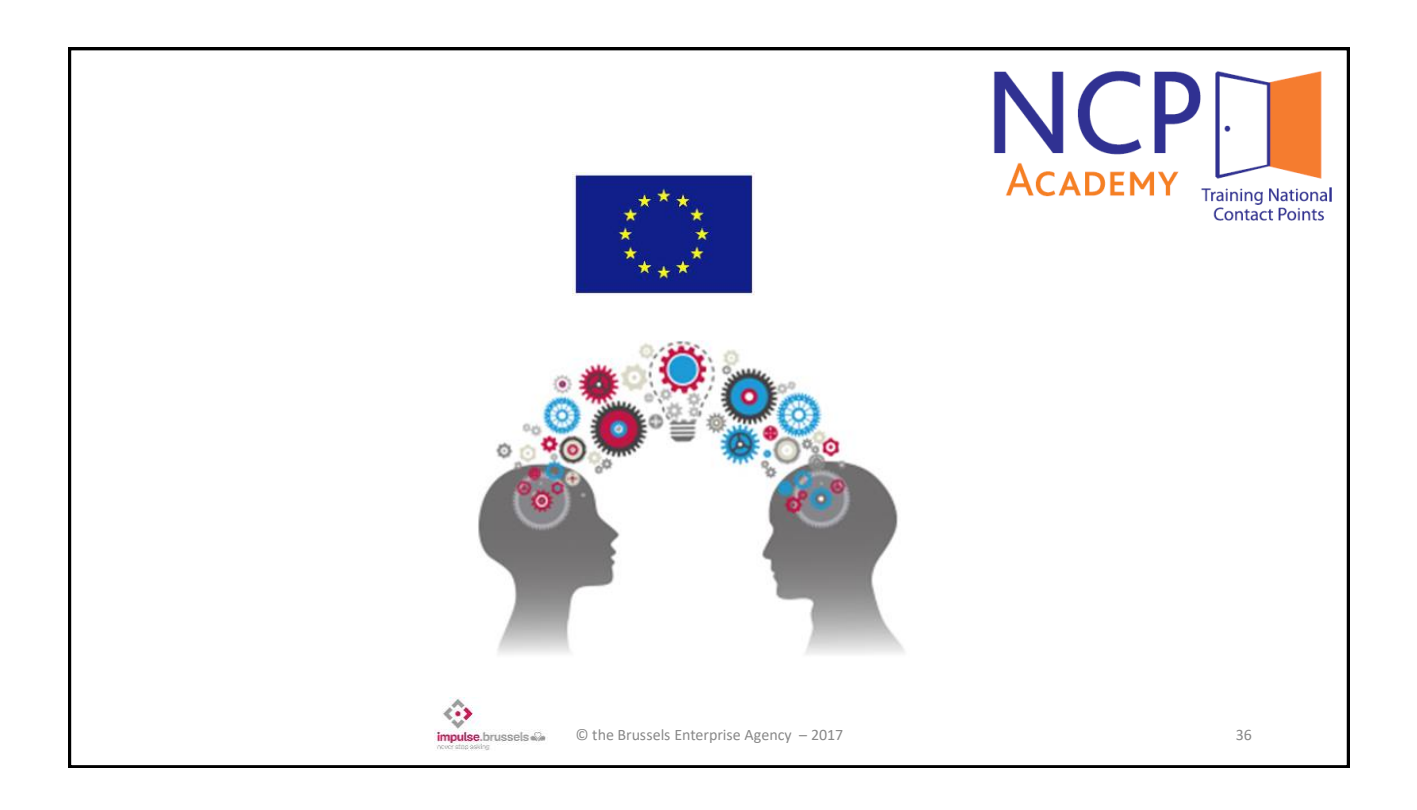

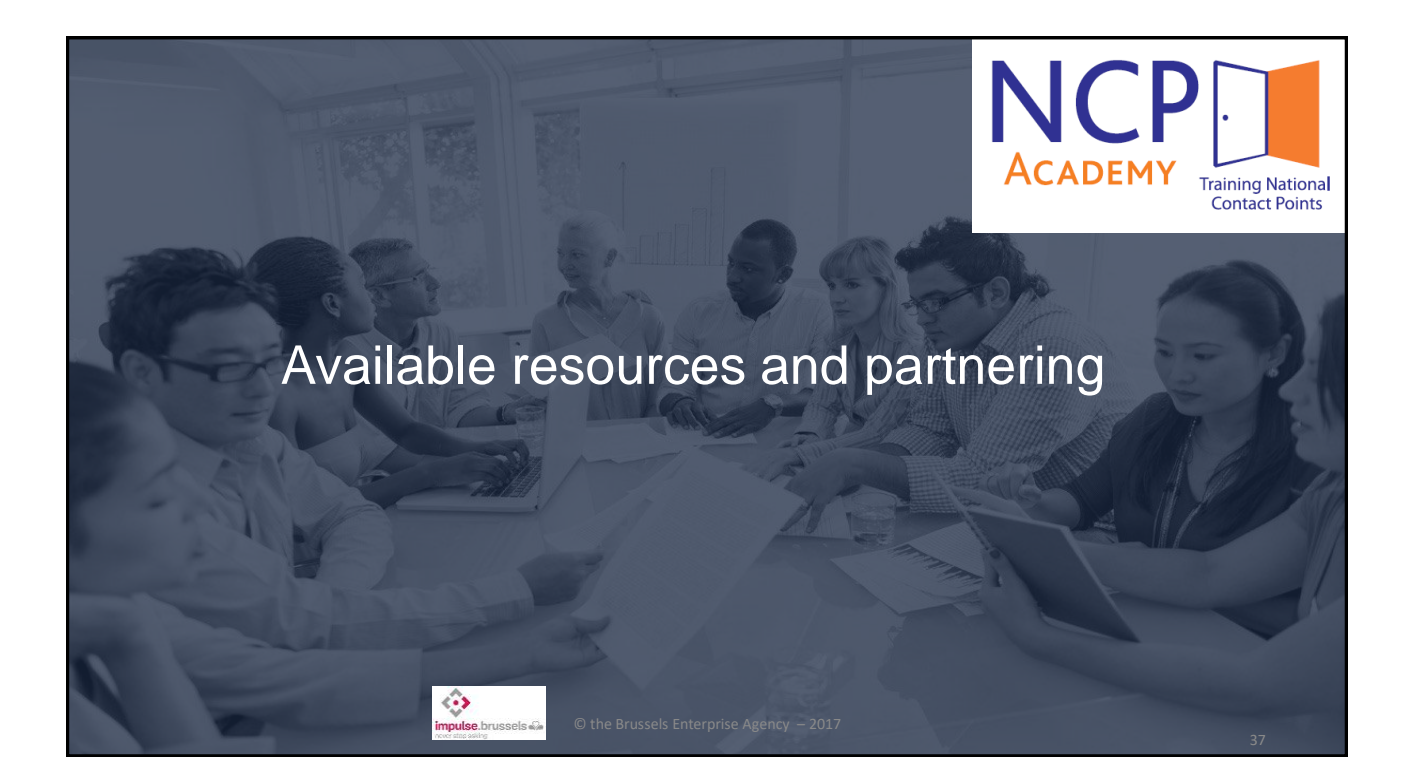

|   | Information and on-line guidance in the PP                                                                                                    |                           |
|---|----------------------------------------------------------------------------------------------------|---------------------------|
| • | Everything is described in the on-line manual<br>No bundled version but separate pdf available<br>http://ec.europa.eu/research/participants/docs/h2020-funding-guide/index_en.htm | Contact Points            |
| • | Check published FAQ (search function)<br>http://ec.europa.eu/research/participants/portal/desktop/en/support/faq.html                                                             |                           |
| • | IT questions about the Participant Portal<br>http://ec.europa.eu/research/participants/api//contact/index.html<br>Add screenshots / images to describe exactly                    |                           |
| • | Content-related questions<br>Only neutral answers / clarifications<br>http://ec.europa.eu/research/participants/portal4/desktop/en/support/research_enquiry_service.html          |                           |
|   | Documents are updated by the EC<br>Always use / provide the link to the Participant Portal rather t<br>documents                                                                  | han previously downloaded |
|   | impulse brussels in © the Brussels Enterprise Agency – 2017                                                                                                    | 38                        |

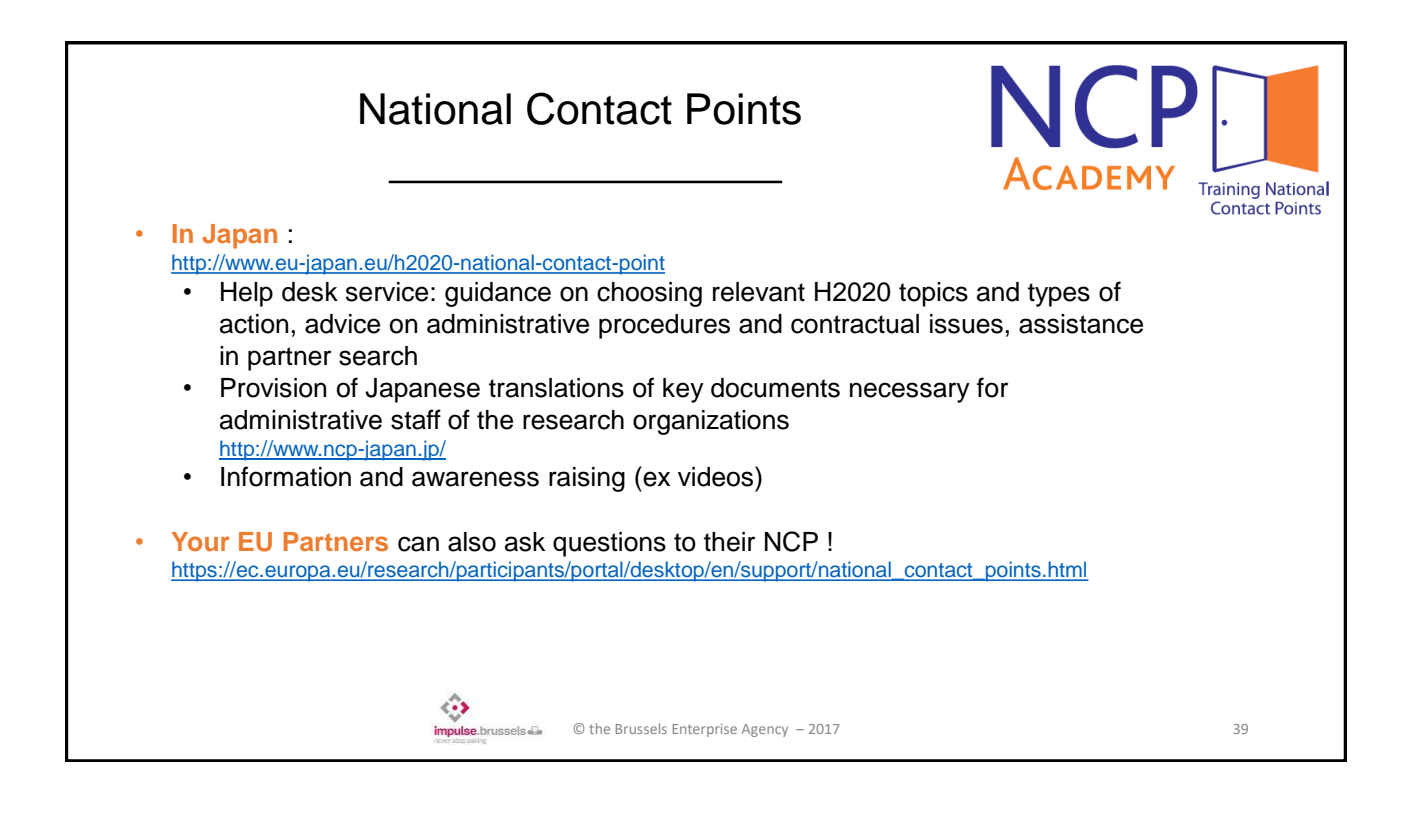

19

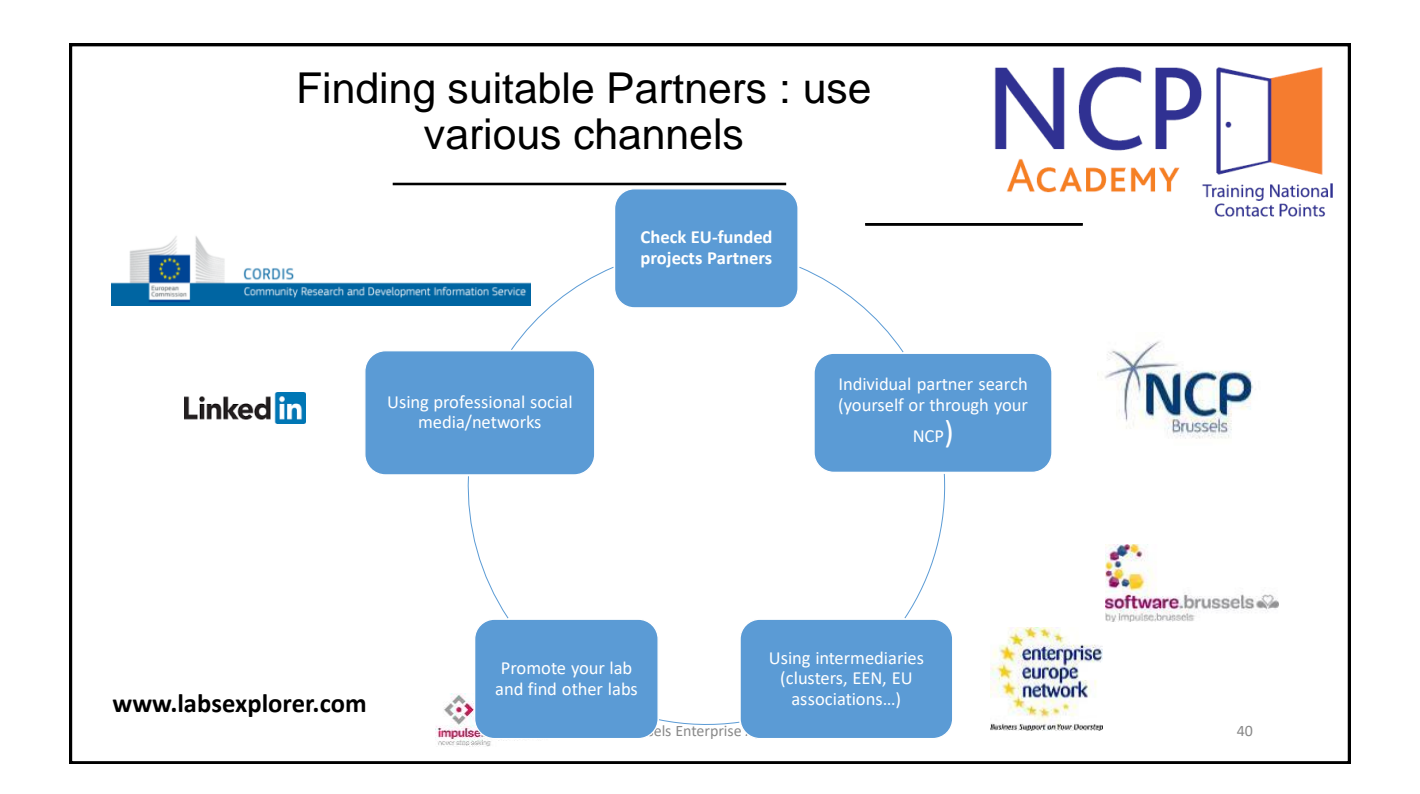

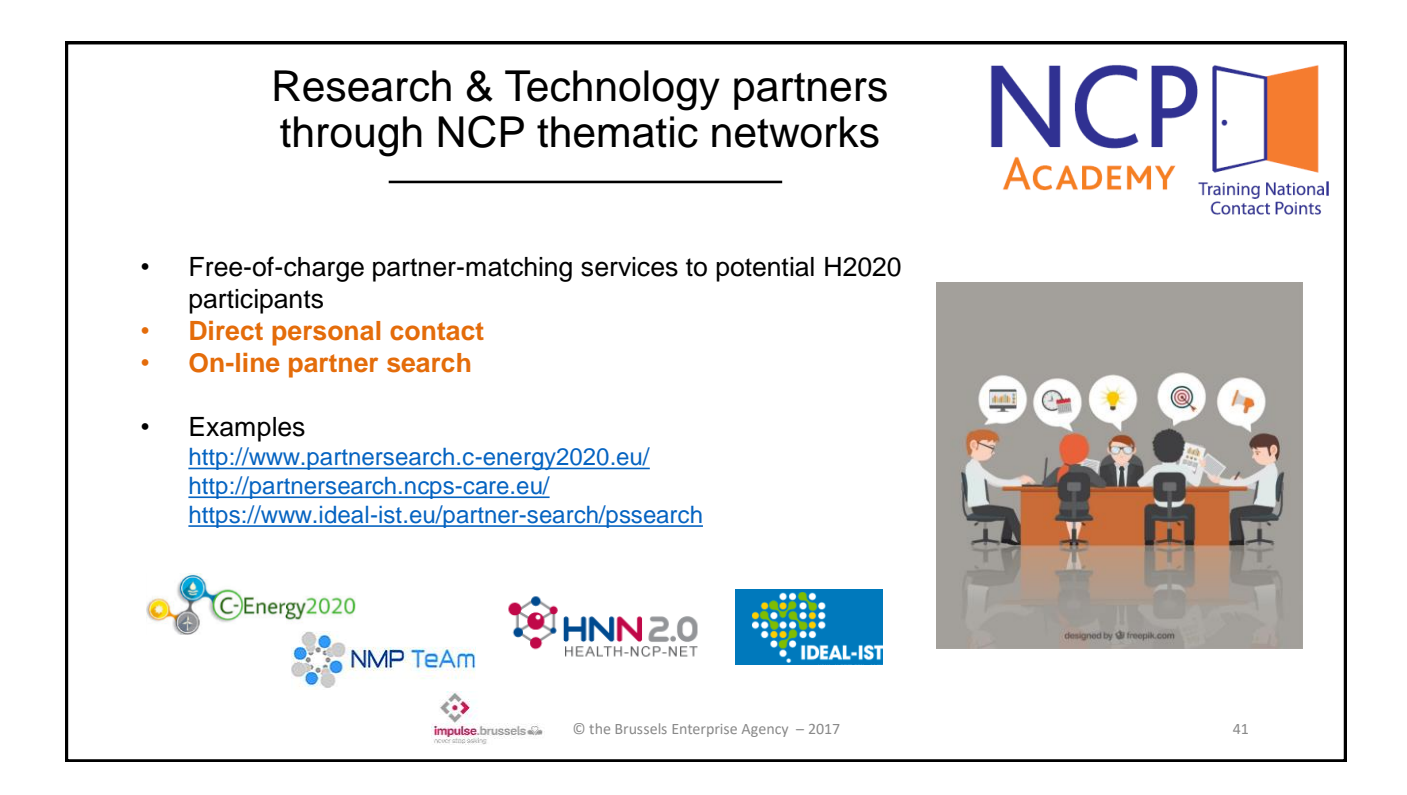

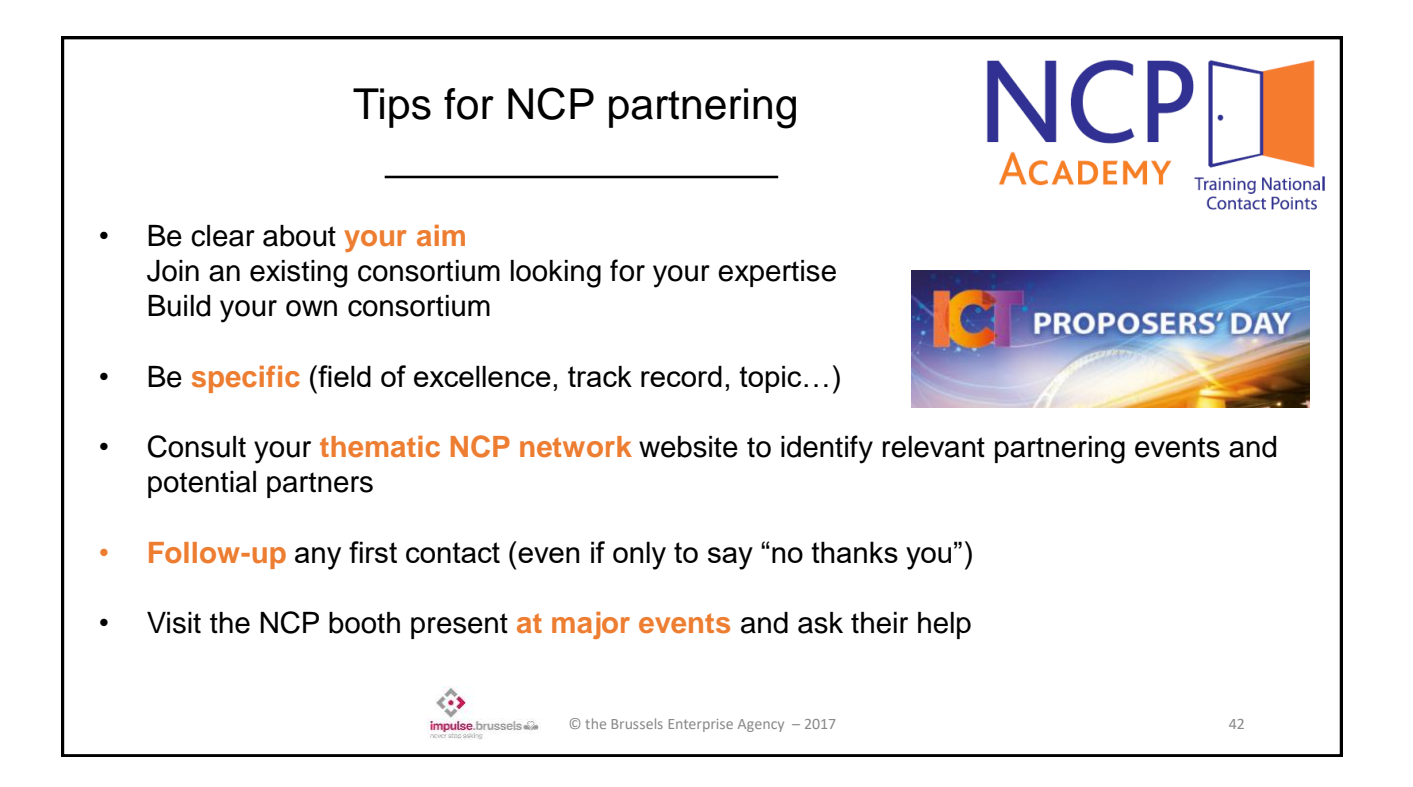

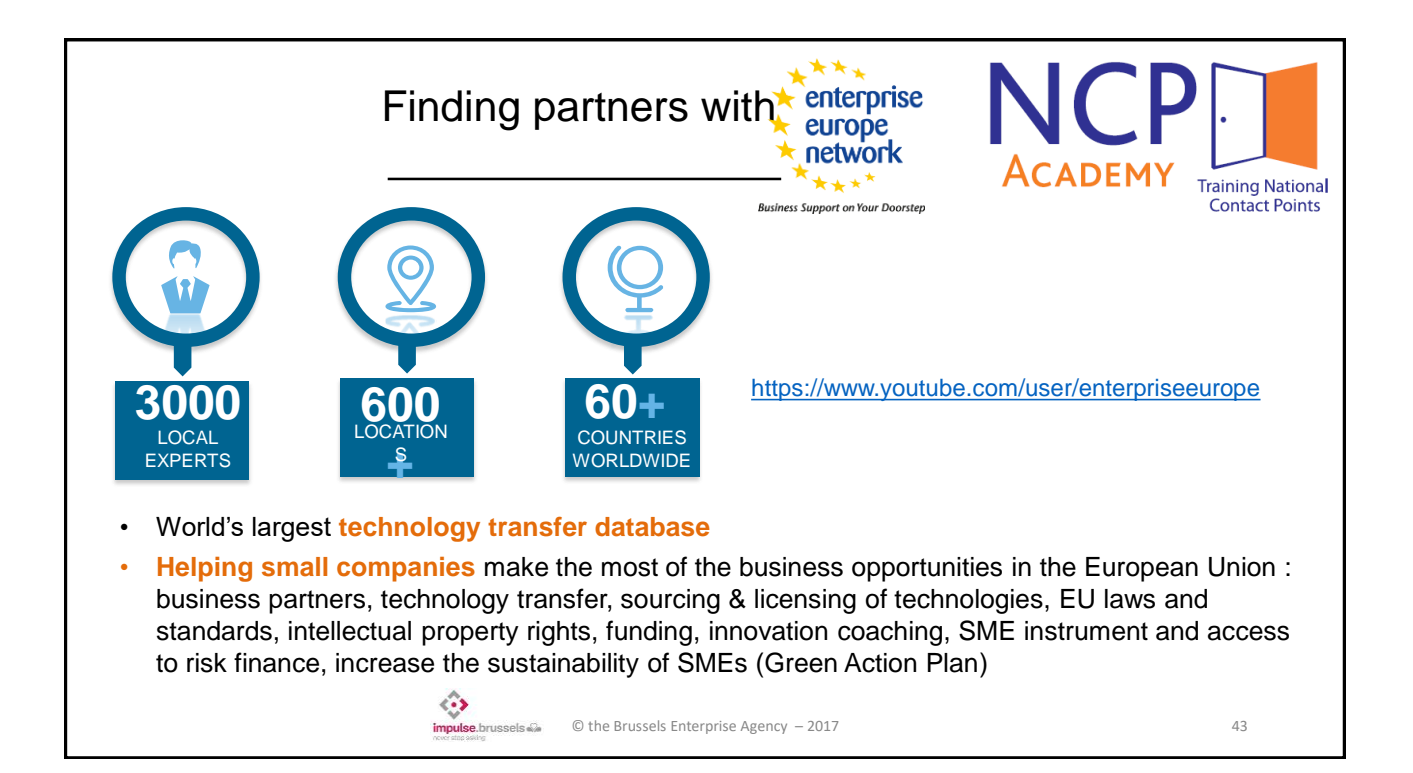

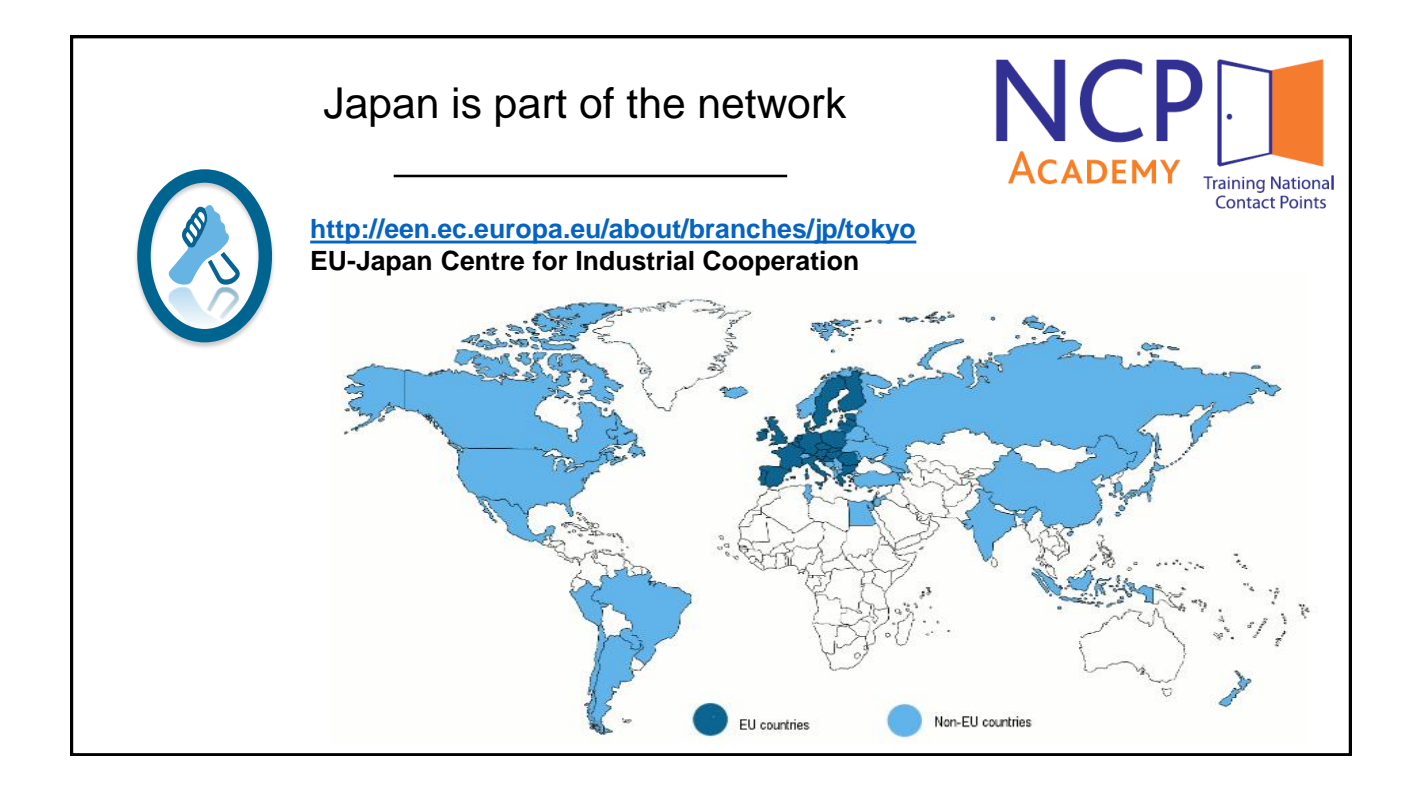

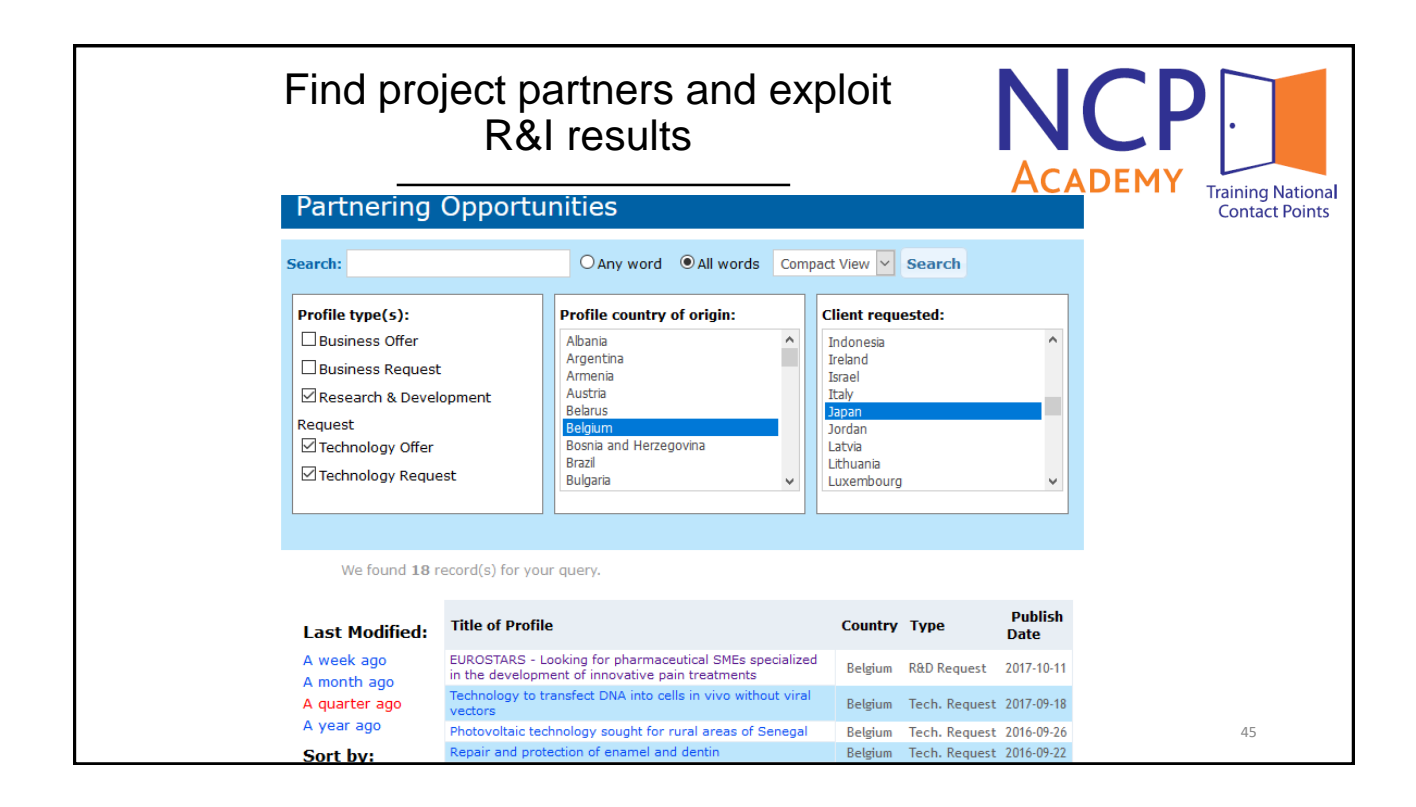

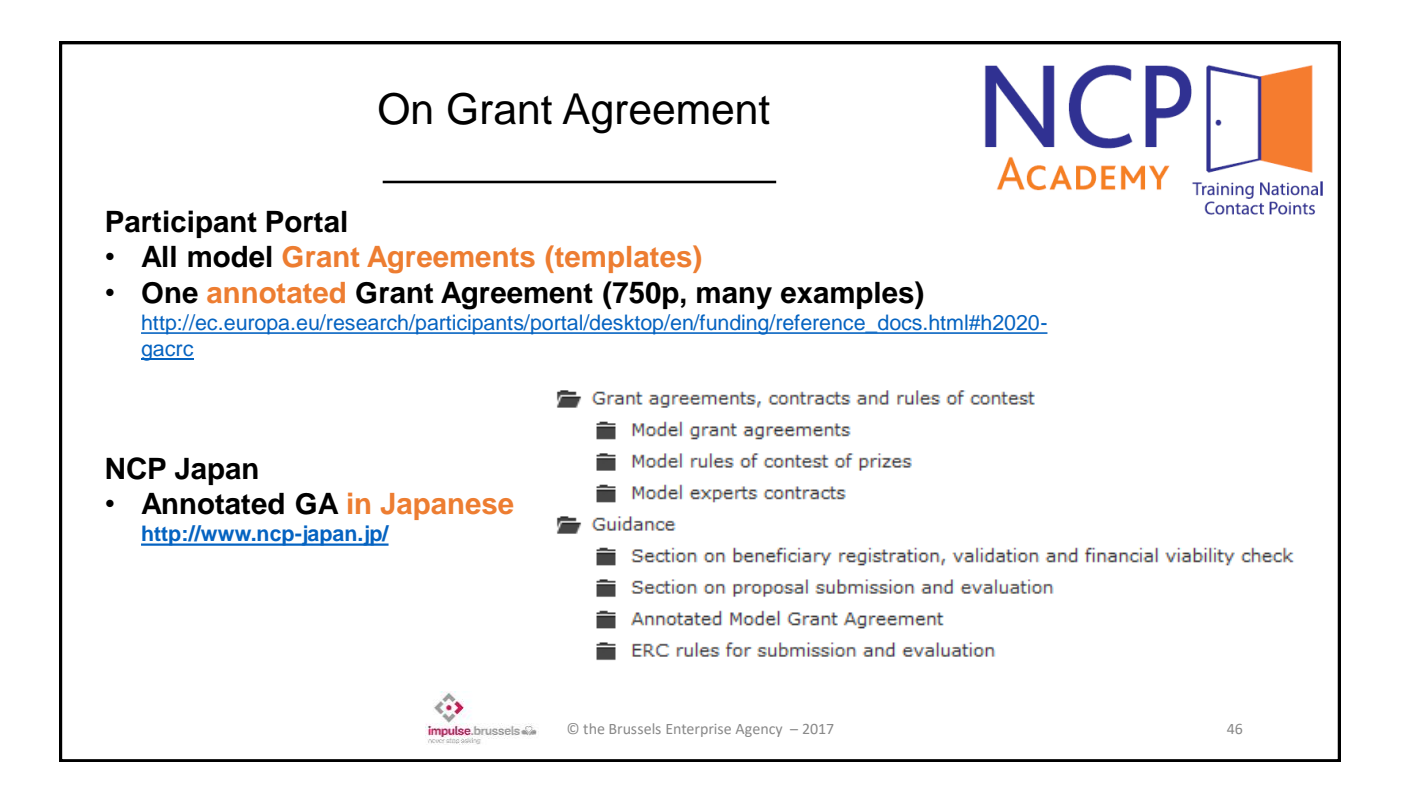

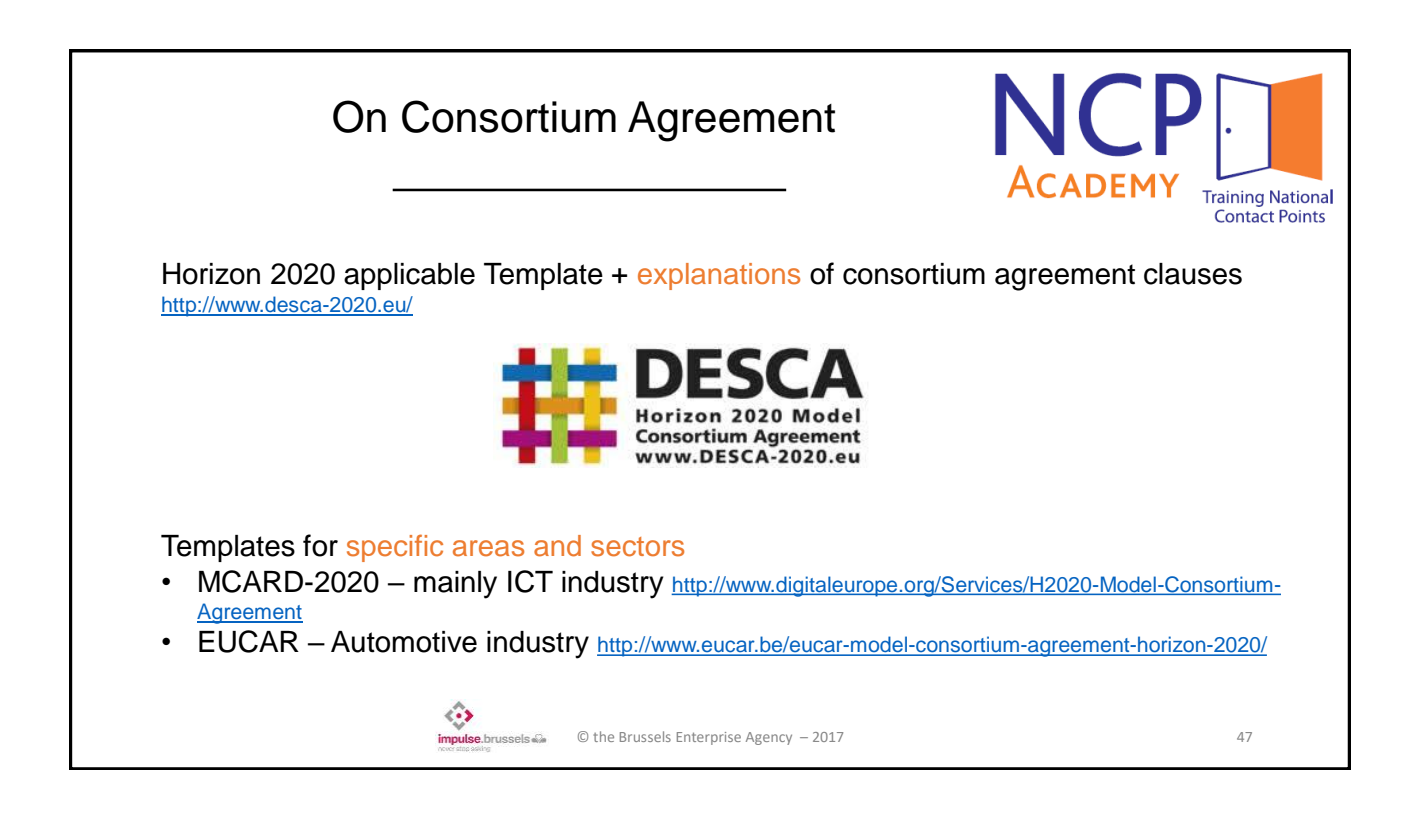

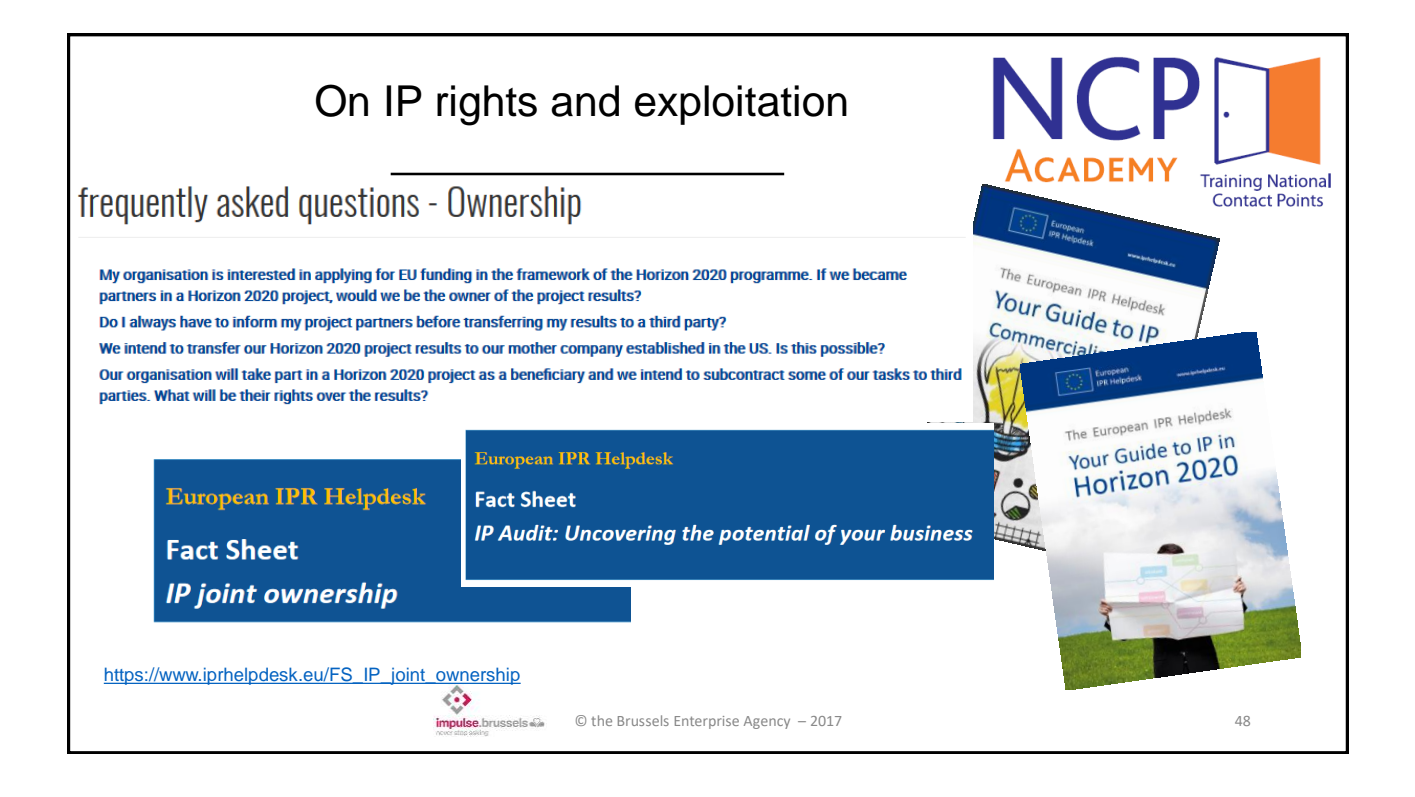

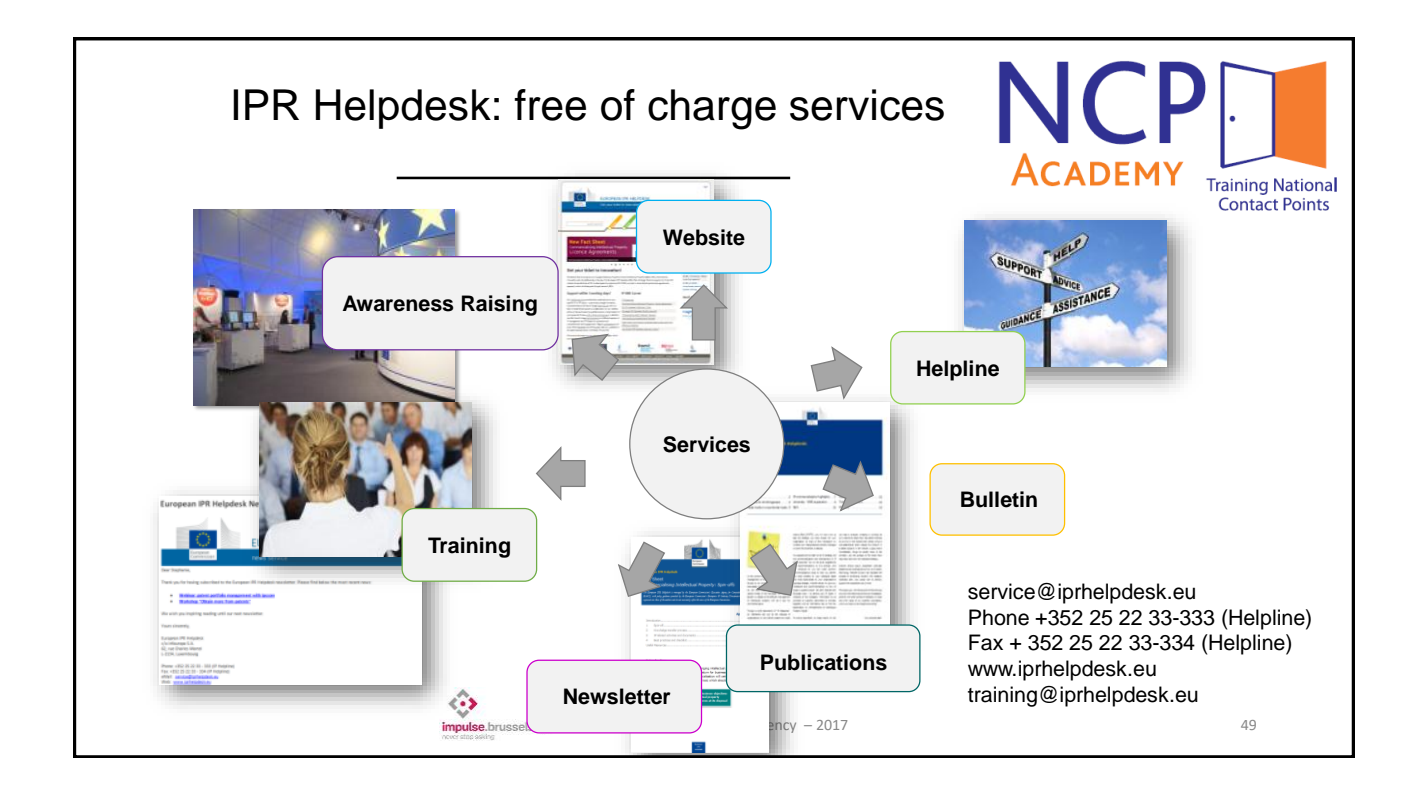

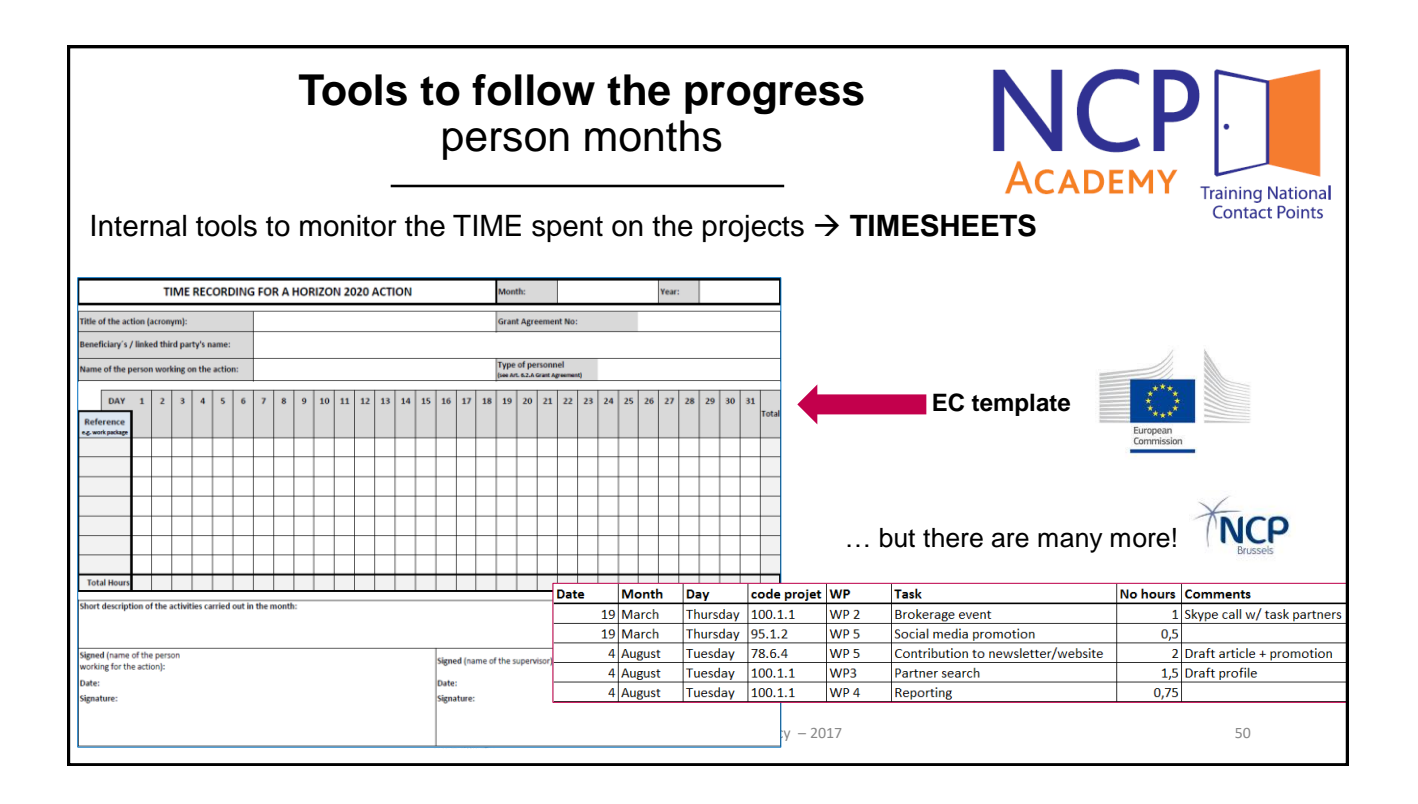

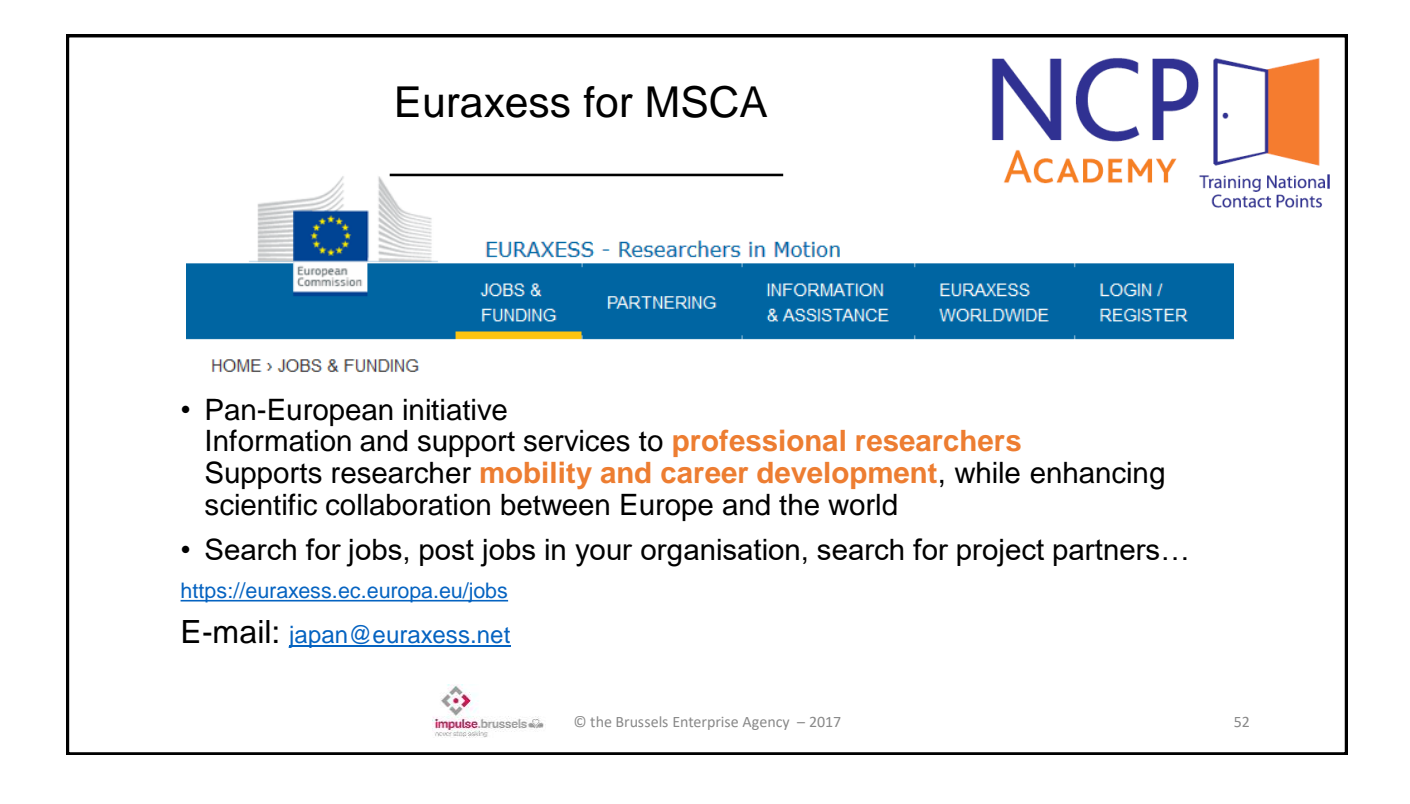

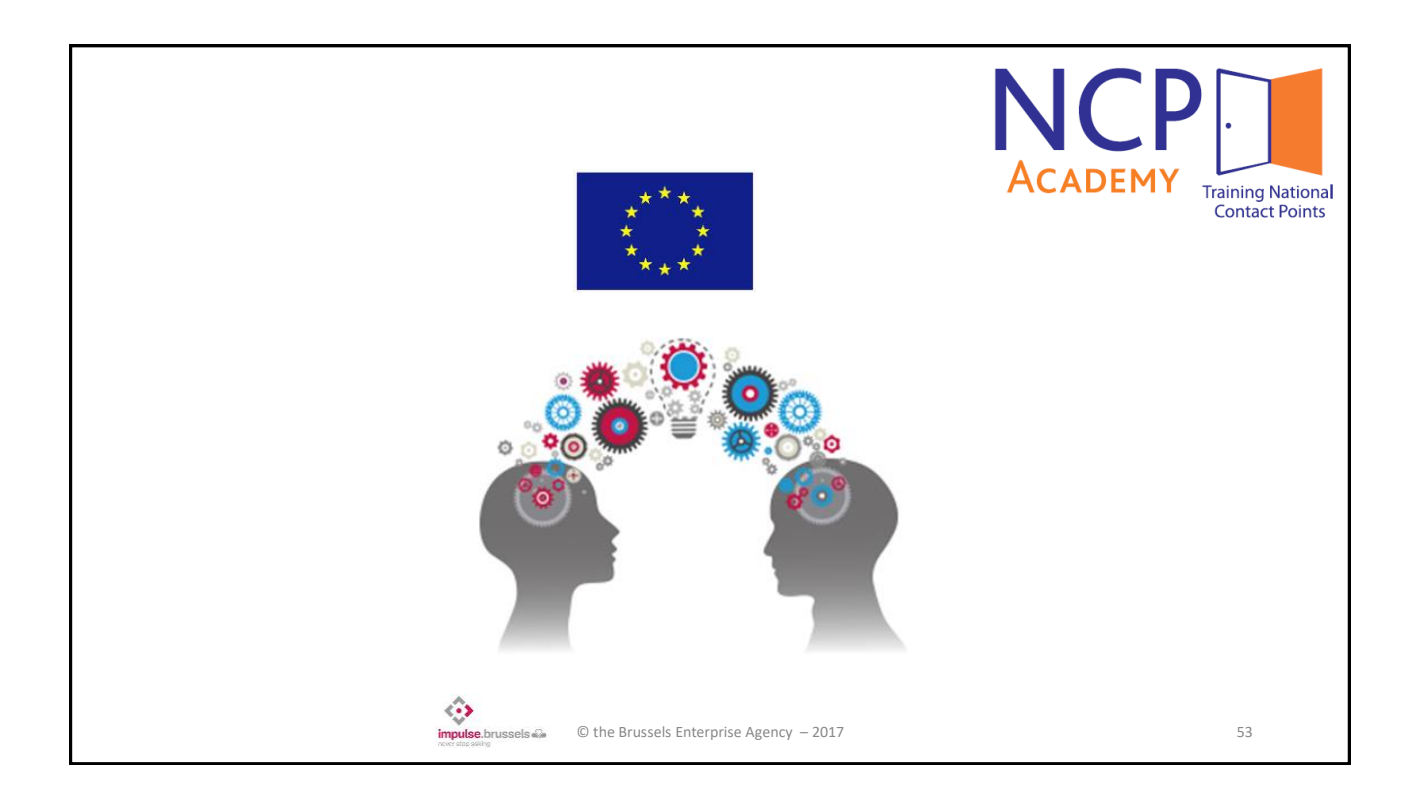